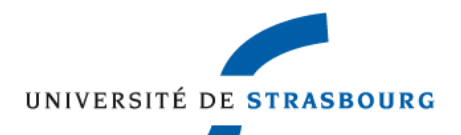

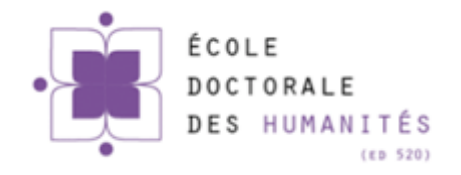

### Atelier

## Gestion des données sur tableur

### (MS Excel 2010, PC)

### Laurence LONGO

laurence.longo@gmail.com

Ecole d'été doctorale, mardi 7 juillet 2015, Strasbourg

## Objectifs de l'atelier

- Voir/revoir les bases d'utilisation d'un tableur
- Gérer des données massives :
  - Importer des données
  - Trier et filtrer des données
  - Effectuer des calculs
  - Représenter les données
    - graphiques & tableaux croisés dynamiques
  - Exporter les résultats
    - · dans un traitement de texte, une présentation, un poster...

# Quelques rappels

- raccourcis claviers utiles pour l'utilisation d'un tableur
- menus du tableur

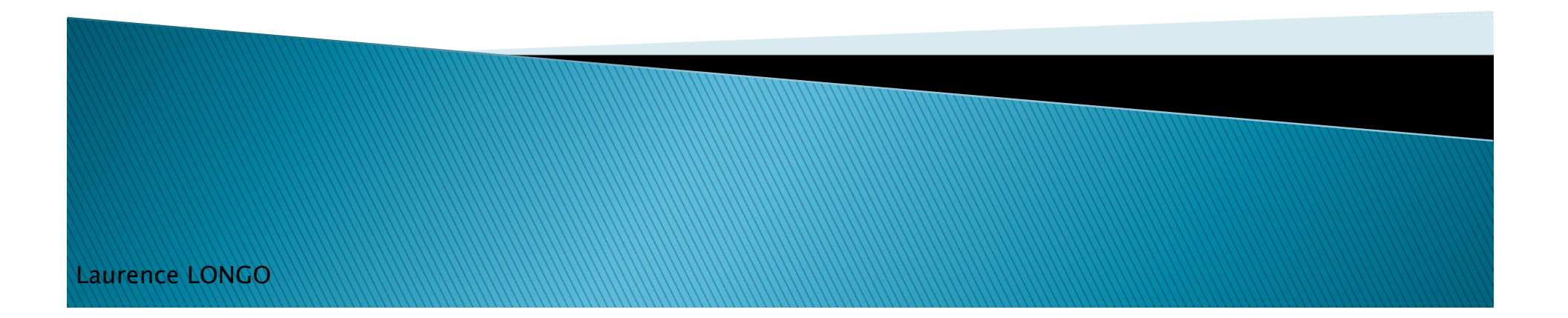

### **Raccourcis utiles**

- ctrl +  $a \rightarrow$  sélectionner tout
- ctrl + c  $\rightarrow$  copier
- ctrl + v  $\rightarrow$  coller
- ctrl +  $\mathbf{x} \rightarrow$  couper
- ctrl + y  $\rightarrow$  revenir à la modification précédente
- ctrl +  $z \rightarrow$  aller à la modification suivante
- ctrl + s  $\rightarrow$  sauvegarder
- ctrl +  $f \rightarrow$  rechercher

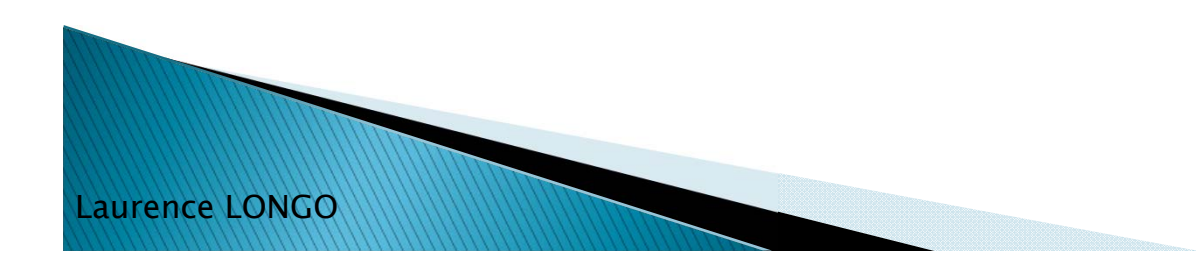

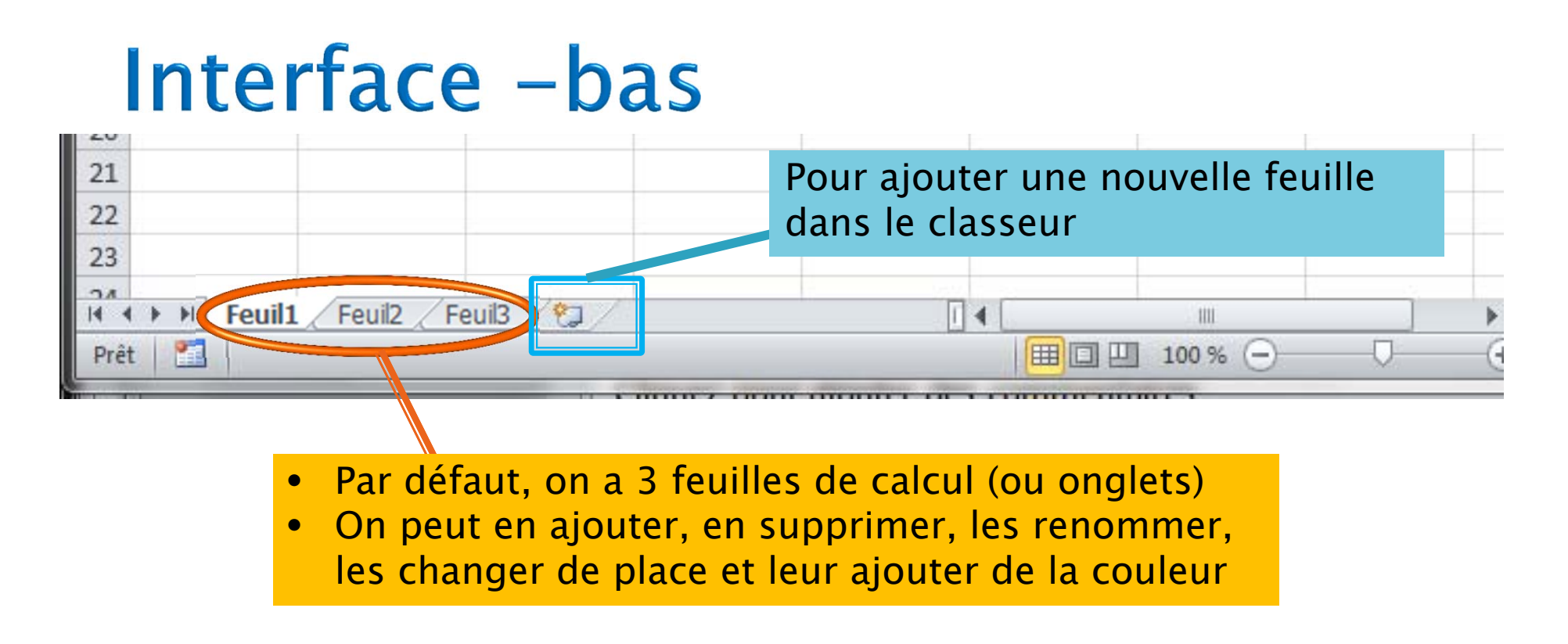

#### Ex : onglets 2014 en rouge et 2015 en vert

Laurence LONGO

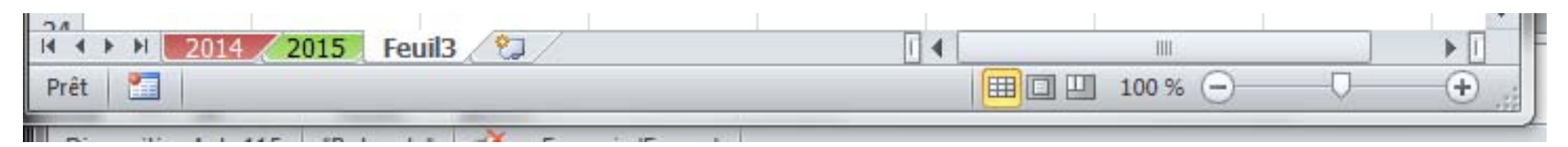

 $\rightarrow$  Rem : Clic droit sur un onglet pour le déplacer, le supprimer, ...

### La feuille de calcul

- > Une feuille de calcul se compose de :
  - 256 colonnes identifiées par les lettres de A à IV
  - 65 536 lignes numérotées de 1 à 65 536
- Une cellule est identifiée par :
  - une lettre (correspondant à la colonne)
  - et un nombre (correspondant à la ligne)
  - ex : A4 : colonne A , ligne 4

aurence LONGO

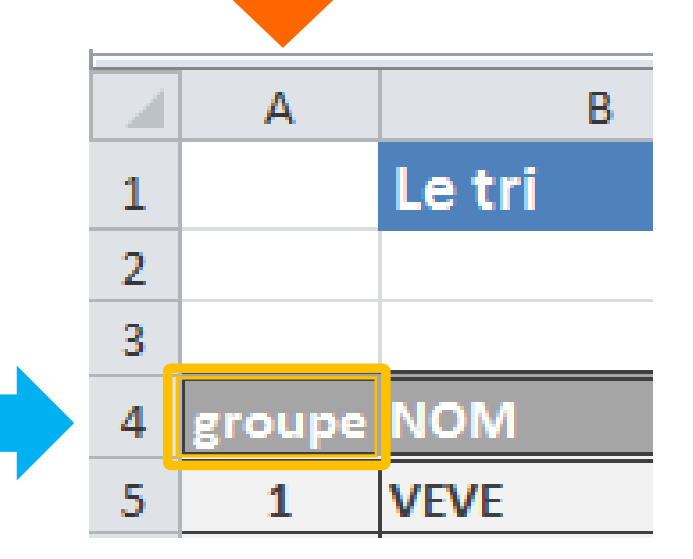

### Actions dans la feuille de calcul

- Utilisation des boutons du clavier
- Sélection (de cellules, colonnes, lignes, ...)
- Recopie rapide

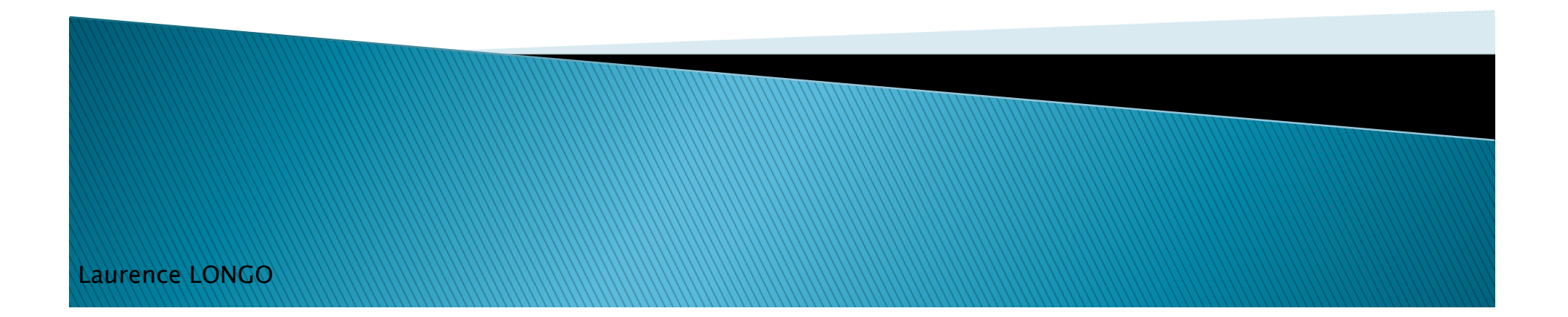

### Insérer des données

- Exercice 1 :
  - Créez un classeur Excel
  - Dans la feuille 1, reproduisez le tableau suivant :

| 3  |          | dépenses journalières |
|----|----------|-----------------------|
| 4  | Lundi    | 25€                   |
| 5  | Mardi    | 40 €                  |
| 6  | Mercredi | 12€                   |
| 7  | Jeudi    | 6€                    |
| 8  | Vendredi | 32€                   |
| 9  | Samedi   | <b>136 €</b>          |
| 10 | Dimanche | 0€                    |
|    |          |                       |

## Utiliser les boutons du clavier

- Pour se déplacer plus rapidement d'une cellule à l'autre, on peut utiliser :
- Ia touche TAB (tabulation)

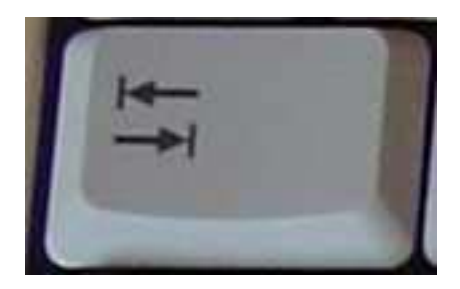

ou bien les flèches, avec la touche ctrl en combinaison

fléchées permettent de se déplacer

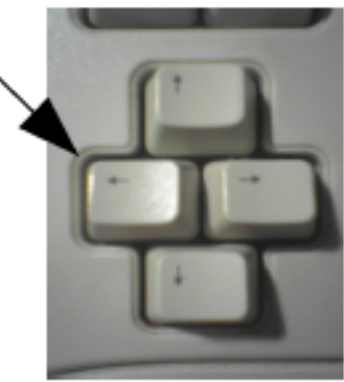

## Sélection d'une ligne

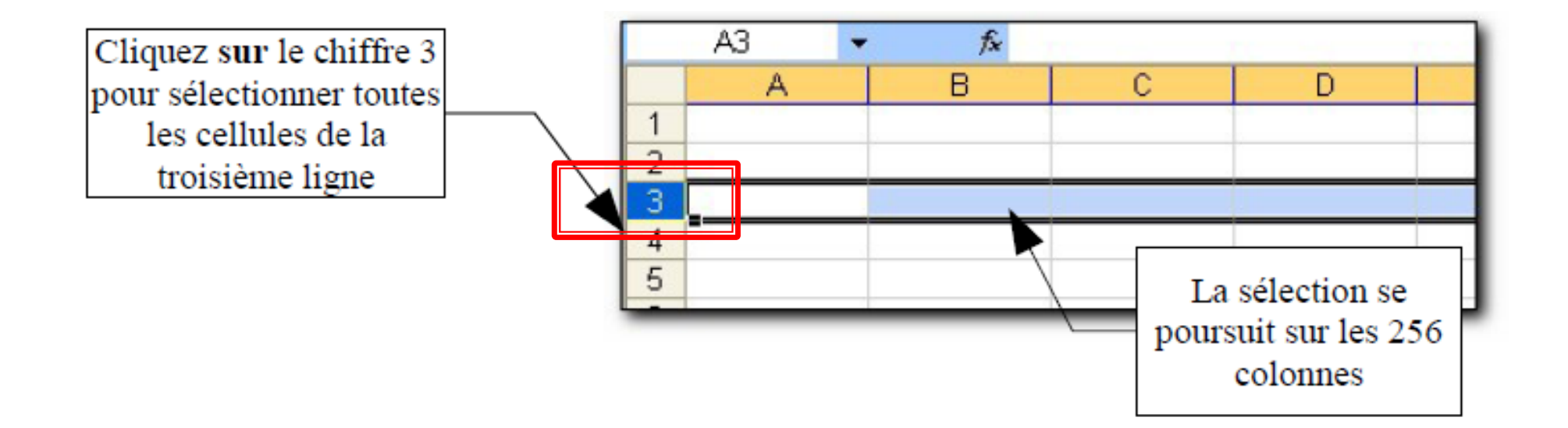

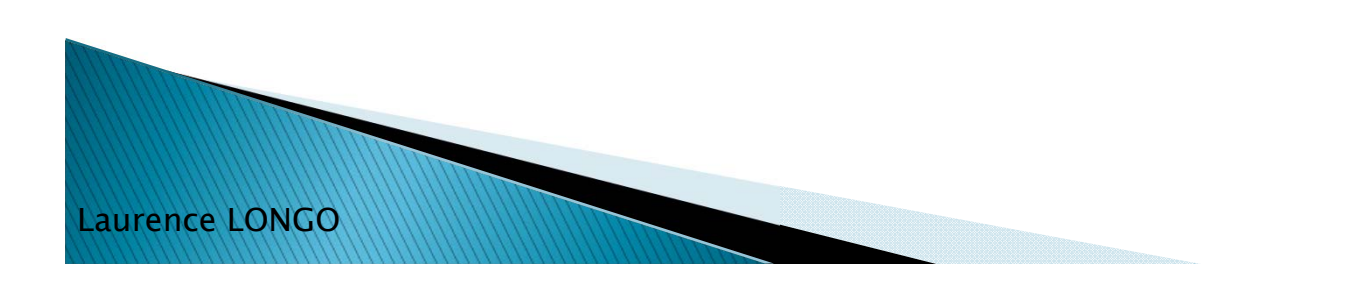

### Sélection d'une colonne

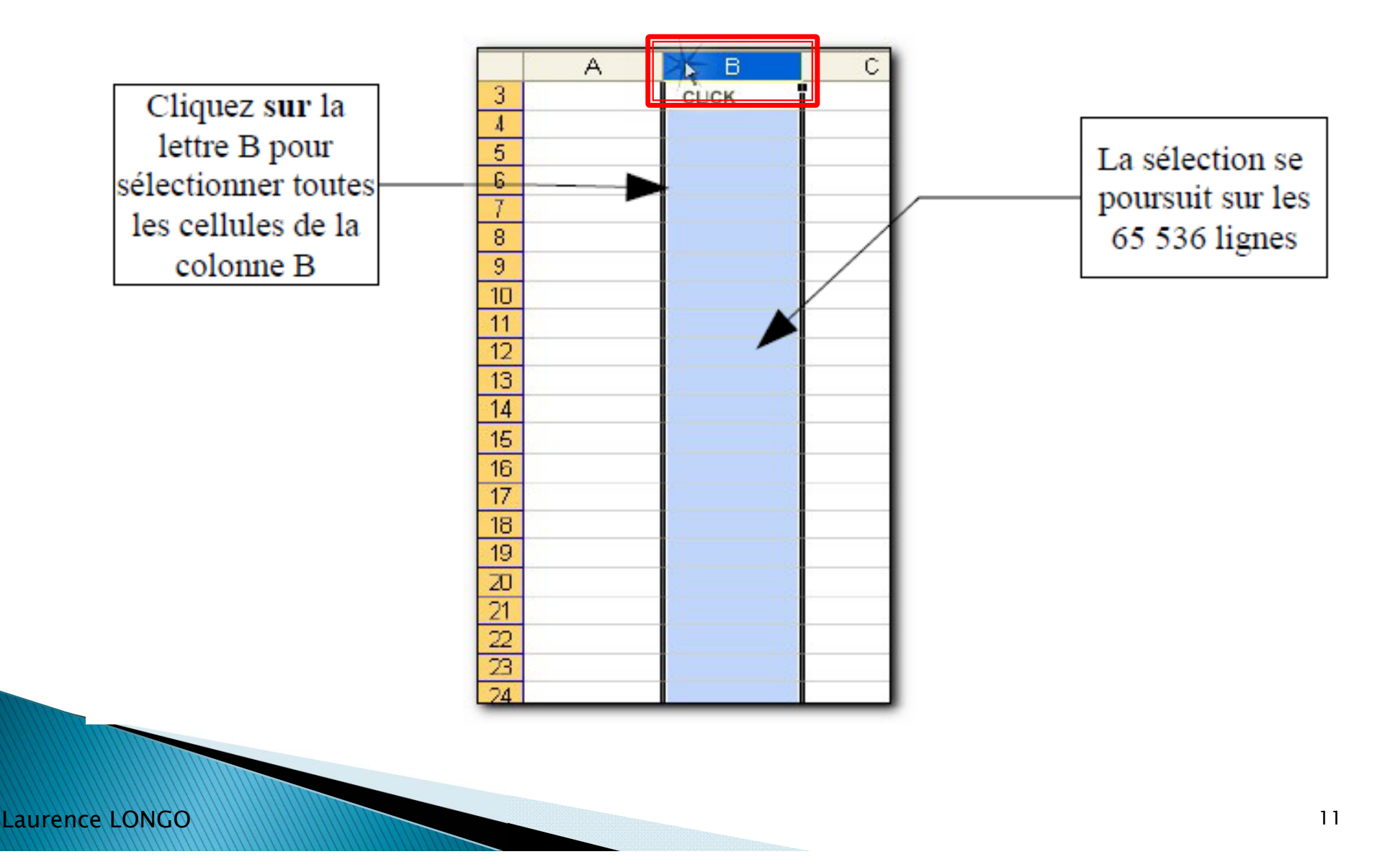

### Sélection de toute la feuille

Cliquez sur ce bouton (au coin en haut à gauche) pour sélectionner toutes les cellules de la feuille

Laurence LONGO

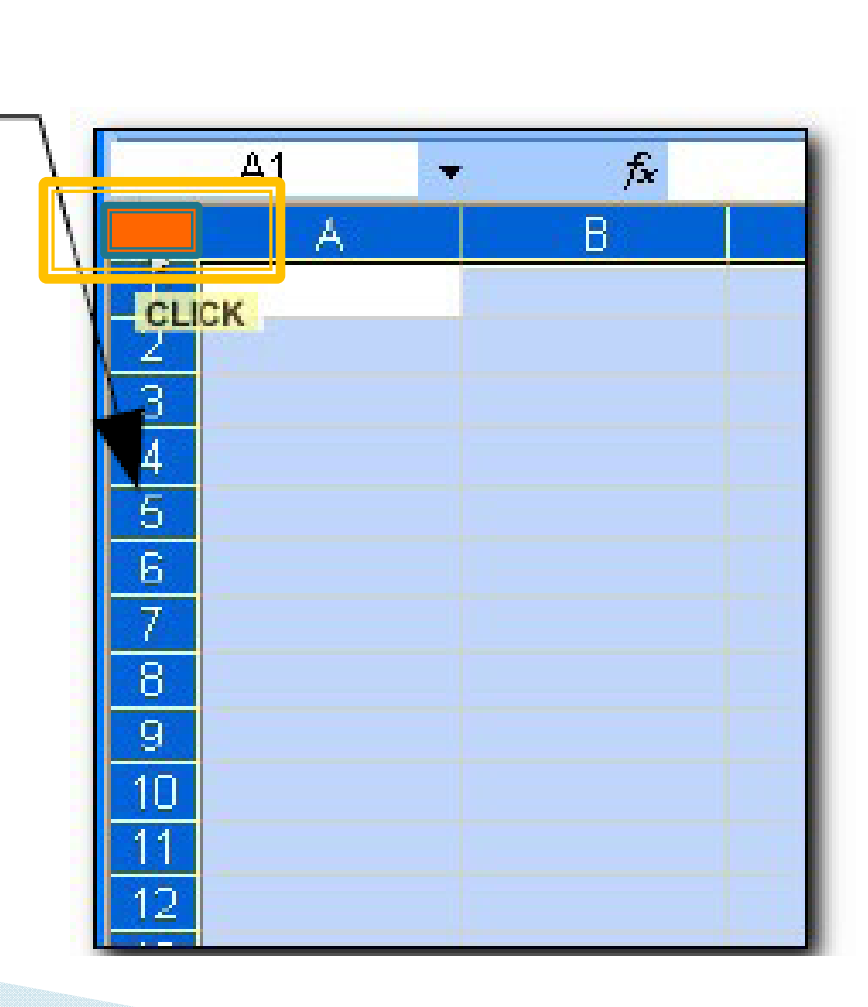

### Sélection d'une cellule

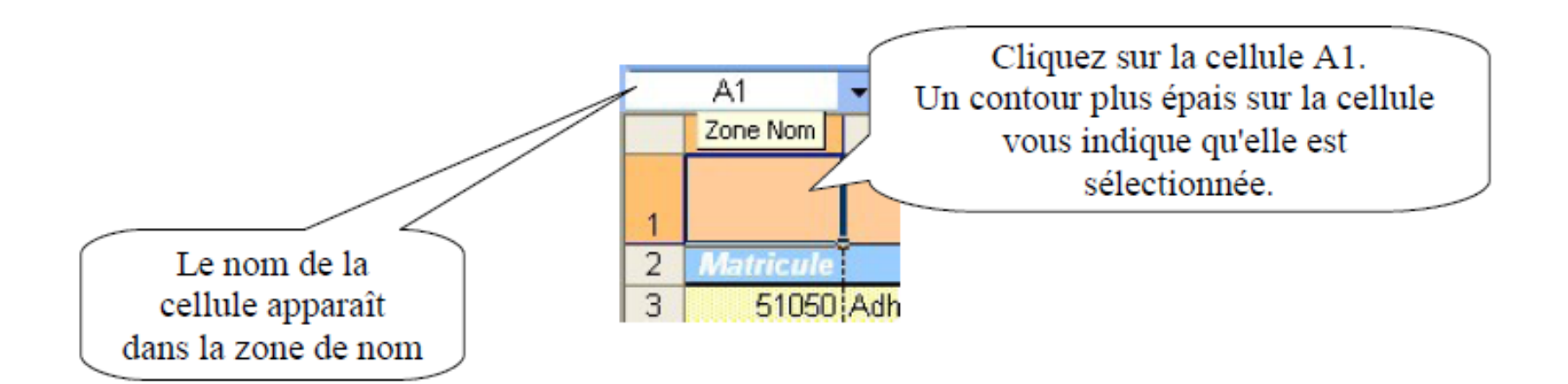

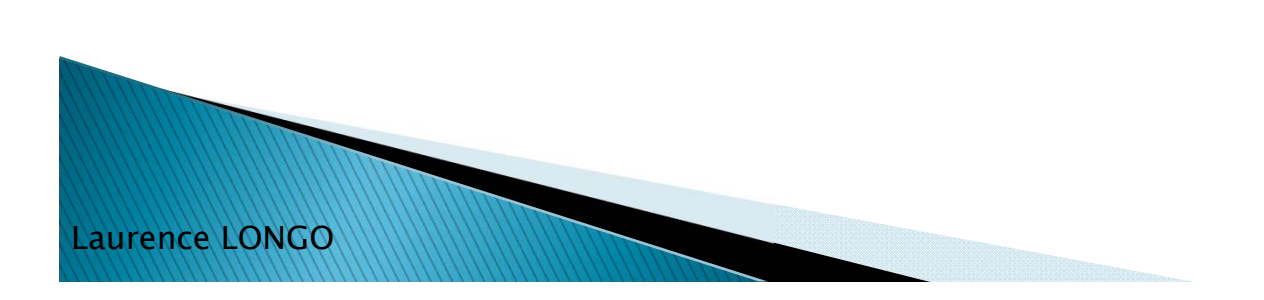

## Sélection de plusieurs cellules

- Lorsque plusieurs cellules sont sélectionnées, on parle de plage de cellules.
- Plusieurs méthodes :
  - le cliquer-glisser
  - La touche MAJ
  - Ctrl + \* : pour sélectionner tout un tableau

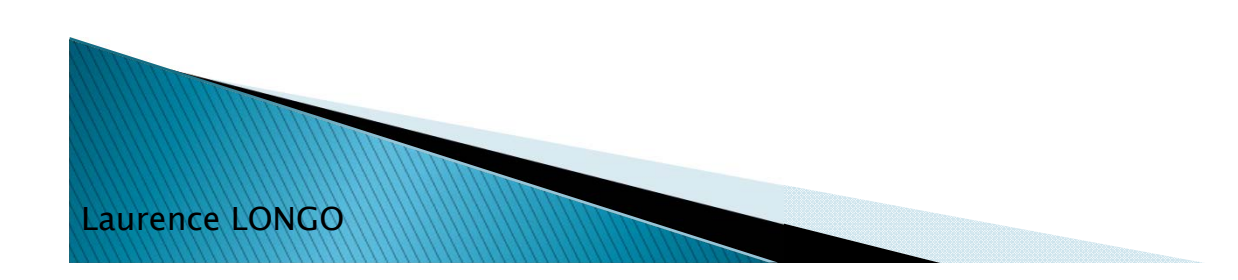

# Le cliquer-glisser

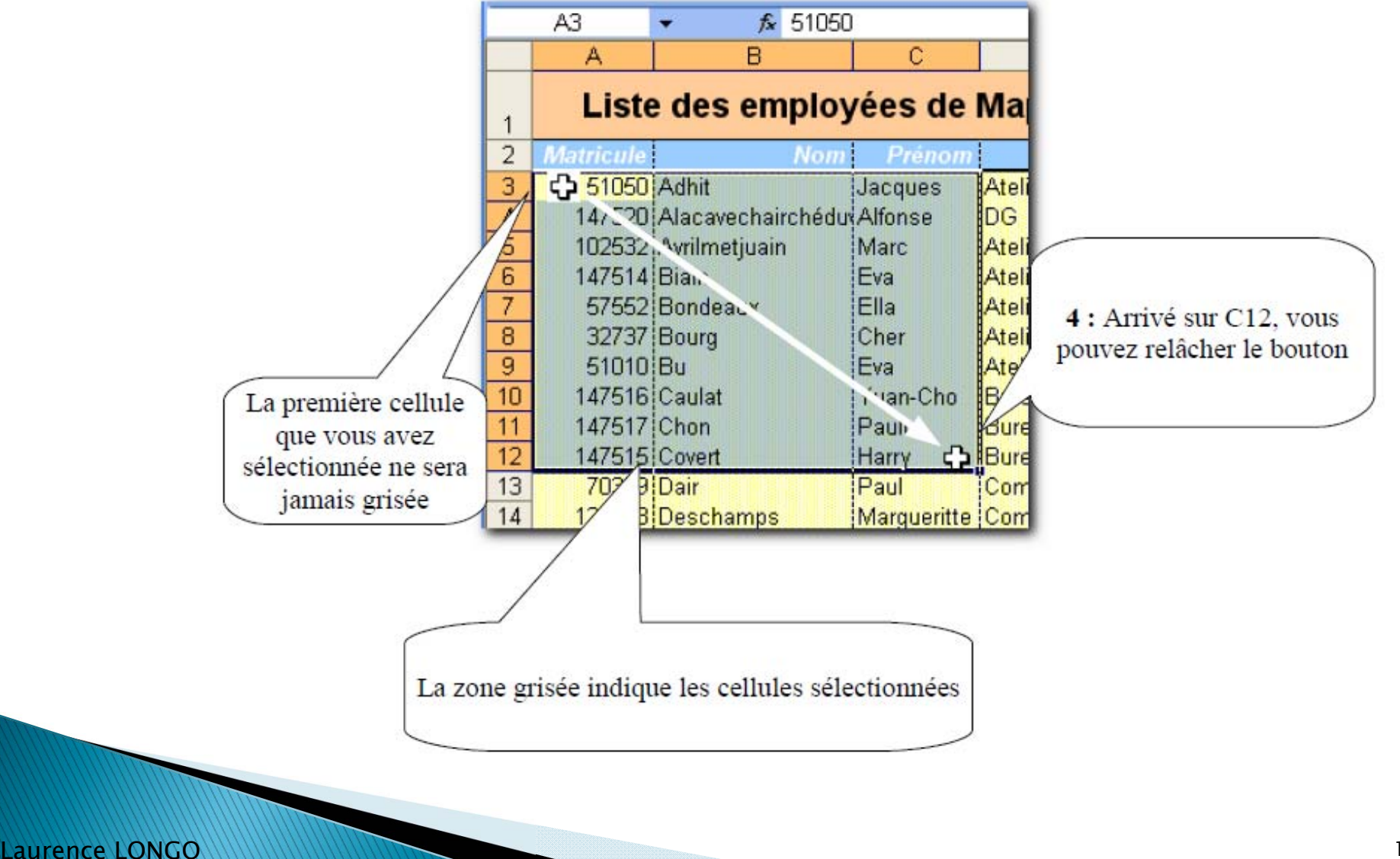

## La touche MAJ

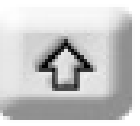

- Sélectionner la première cellule de la plage (Rappel : pour sélectionner, cliquez quand le curseur prend la forme d'une croix blanche)
- Appuyer sur la touche Maj et maintenir la touche enfoncée.
- Cliquez sur la dernière cellule de la plage

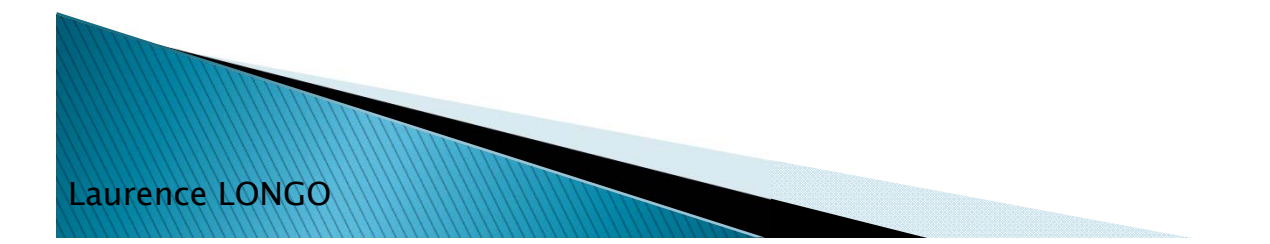

### Ctrl + \*

- Pour sélectionner un tableau automatiquement
- Marche à suivre :
  - Se positionner n'importe où dans le tableau que l'on souhaite sélectionner
  - Cliquer sur Ctrl, tenir la touche enfoncée et cliquer sur \*

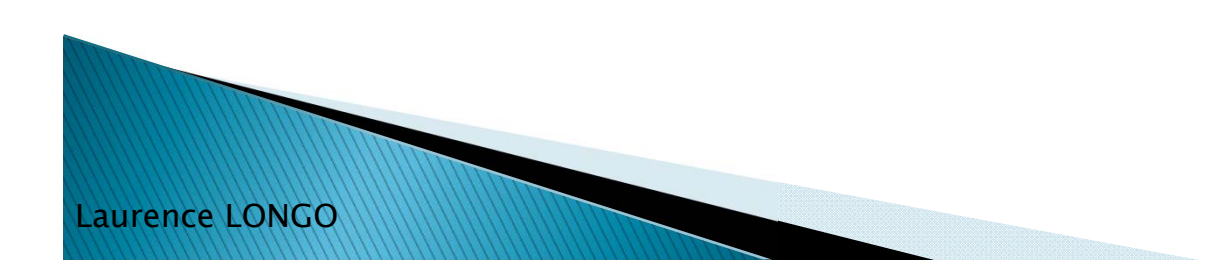

## Recopie rapide par tirage

- Lorsqu'on souhaite dupliquer la valeur d'une cellule
  - Cliquer sur la cellule à recopier
  - Se positionner dans le coin bas à droite de la cellule (le pointeur de la souris prend la forme d'un +)
  - puis tout en gardant le bouton enfoncé, glisser le long des cellules

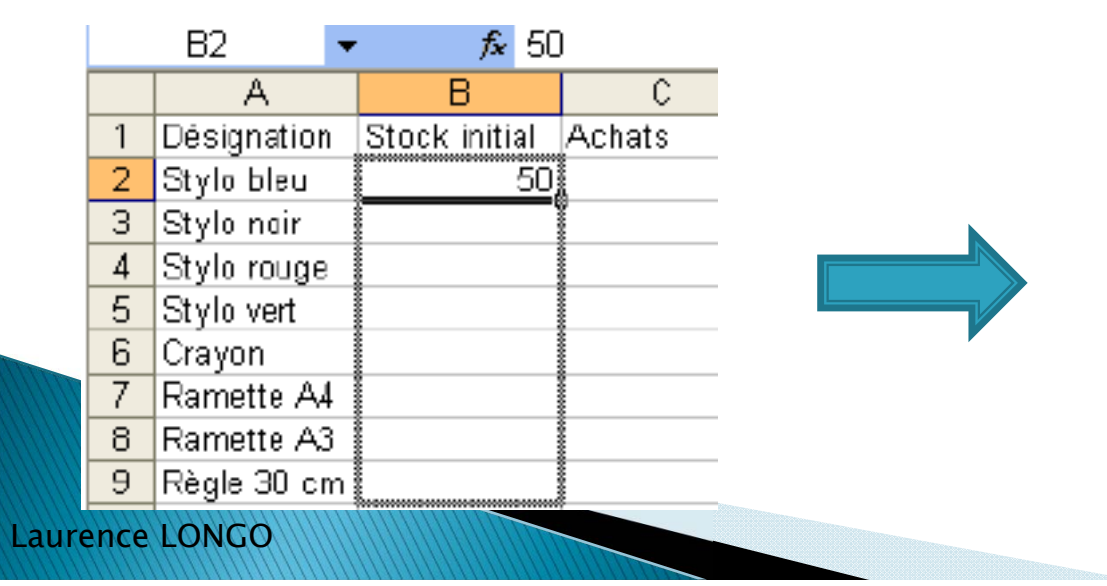

|    | B2 🔻        | f <mark>r 50</mark> |        |
|----|-------------|---------------------|--------|
|    | А           | В                   | C      |
| 1  | Désignation | Stock initial       | Achats |
| 2  | Stylo bleu  | 50                  |        |
| 3  | Stylo nair  | 50                  |        |
| 4  | Stylo rouge | 50                  |        |
| 5  | Stylo vert  | 50                  |        |
| 6  | Crayon      | 50                  |        |
| 7  | Ramette A4  | 50                  |        |
| 8  | Ramette A3  | 50                  |        |
| 9  | Règle 30 cm | 50                  |        |
| 10 |             |                     |        |

18

# Importer des données

- Issues d'une liste txt., .docx,
- d'un outil d'exploration de corpus (p.e. *AntConc*)
- etc.

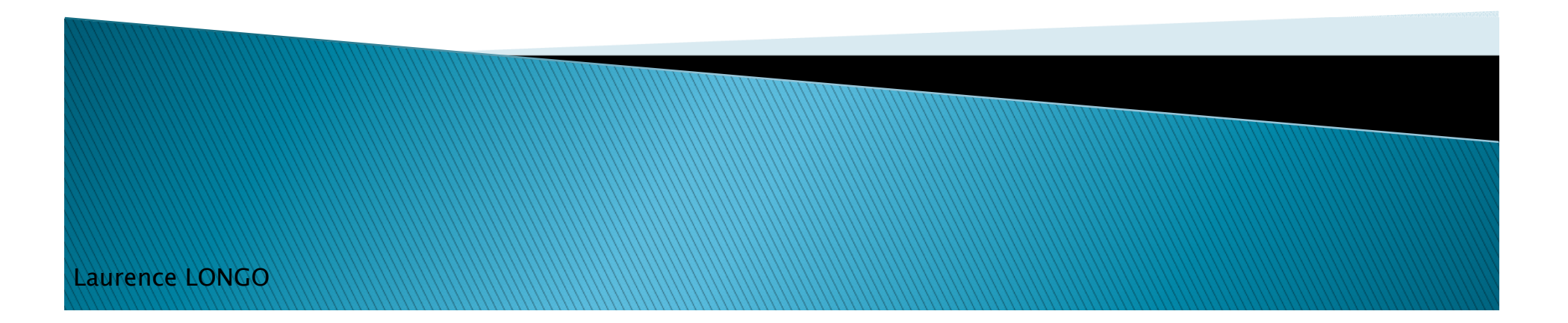

### Importation de données textuelles

- À partir de données « préparées »
  - .txt ; .csv ; .xslx

#### 1 / sélectionner les données et les copier

aurence LONGO

| liste_e | etudiants.txt - Bloc-notes |          |
|---------|----------------------------|----------|
| Fichier | Edition Format Affichage ? |          |
| 1       | GARDENT Virginie           | 20600259 |
| 1       | CHAMPLON Ó Céline          | 20601519 |
| 1       | BOSSO Christiane           | 20813130 |
| 1       | HOLLER Flora 20600277      | 7        |
| 1       | SHAEFFER Meryl             | 20600732 |
| 1       | KIEFFER Anaïs 20600946     | 5        |
| 1       | MINNI Alexandra            | 20600679 |
| 1       | MAURER Armelle 20600355    | 5        |
| 1       | LIEGARD Pascale 20602018   | 3        |
| 1       | YANKE ESSY 20600972        | 2        |
| 1       | BUCHER Eve-Marie           | 20602614 |
| 1       | BEZ Nathanaël              | 20600415 |
| 1       | DE SOLERE Aurélie          | 20601798 |
| 1       | STAUB Caroline             | 20402897 |
| 3       | THIEBAUT Laure             | 20600614 |

#### 2/ coller les données dans Excel

|                    | 1) - (2 ·                                          | •   <del>-</del>                          |                                                                                                    |               |                             | Classe   | eur1 - Mic                               | rosoft   | Excel |                                         |
|--------------------|----------------------------------------------------|-------------------------------------------|----------------------------------------------------------------------------------------------------|---------------|-----------------------------|----------|------------------------------------------|----------|-------|-----------------------------------------|
| Fichier            | Accueil                                            | Insertion                                 | Mise en pa                                                                                                    | age           | Formules                    | Dor      | nnées Ré                                 | vision   | Affic | hage De                                 |
| Coller<br>Pr Optio | k<br>⊫⊇ +<br>≪<br>ns de colla                      | Times New Ro<br>G I S<br>                 | $ \begin{array}{c c} \mathbf{A}^{*} & \mathbf{A}^{*} \\ \mathbf{A}^{*} & \mathbf{A}^{*} \\ \mathbf{A}^{*} & \mathbf{A}^{*} \\ \mathbf{A}^{*} & \mathbf{A}^{*} \\ \end{array} $ |               | ≡ ≡<br>≡ ≡<br>≇ ≫<br>nement |          | Standard<br>∰ ✓ %<br>\$00 \$00<br>Nombre | •<br>000 | Style | Hamilton Insér<br>Supp<br>Form<br>Cellu |
|                    | <mark>Utiliser l'As</mark><br>Colla <u>q</u> e spi | sistant Import<br>مناعل<br>Coller à l'aid | ation de tex                                                                                                    | te<br>ant Imp | D                           | de texte | E                                        |          | F     |                                         |

#### 3/ données importées :

|    | А      | В        | С        | D           |  |
|----|--------|----------|----------|-------------|--|
| 1  |        | Le tri   |          |             |  |
| 2  |        |          |          |             |  |
| 3  |        |          |          |             |  |
| 4  | groupe | NOM      | Prénom   | N° étudiant |  |
| 5  | 3      | JEHIN    | Ludivine | 20600885    |  |
| 6  | 3      | PAULY    | Anne     | 20600882    |  |
| 7  | 3      | DONG     | Xiao     | 20302884    |  |
| 8  | 3      | FISCHER  | Aude     | 20600204    |  |
| 9  | 3      | WEY      | Julie    | 20600230    |  |
| 10 | 3      | DUSSOURD | Lauriane | 20600669    |  |
|    |        |          |          |             |  |

### Conversion des données textuelles

À partir de données « non préparées »

#### • créer des séparateurs de lignes et/ou de colonnes

Ex: .docx

On remplace dans le texte les espaces entre les mots par une tabulation (^t)

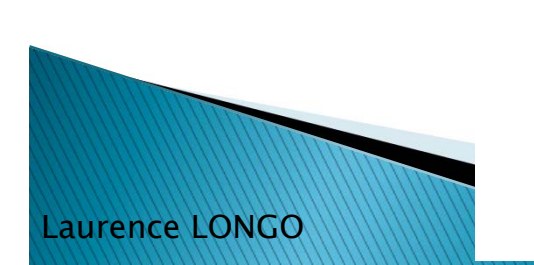

Première initiative. motivée l'expression des attentes par et EED besoins doctorants. l'école d'été doctorale concrets des Unistra2015 a pour objectif de donner. en une semaine. aux doctorants en sciences humaines et 1<sup>ère</sup> sociales de fin de année (et au-delà). un ensemble construit d'outils transversaux, théoriques, méthodologiques techniques. destinés à faciliter 1eur et parcours doctoral

| Rechercher et remplacer                              | 8      | 23 |
|------------------------------------------------------|--------|----|
| Rechercher Remplacer Atteindre                       |        |    |
| Rechercher :                                         |        | •  |
| Remplacer par : ^t                                   |        | •  |
| Plus >>     Remplacer     Remplacer tout     Suivant | Annule | er |
|                                                      |        |    |

### Importer des données .txt

• Exercice 2 :

Importez les données du fichier liste\_etudiants.txt dans la Feuille 2 de votre classeur

|      | H      | s <b>→</b> (°    | $f_{x}$      |             |
|------|--------|------------------|--------------|-------------|
|      | А      | В                | С            | D           |
| 1    |        | Le tri           |              |             |
| 2    |        |                  |              |             |
| 3    |        |                  |              |             |
| 4    | groupe | NOM              | Prénom       | N° étudiant |
| 5    | 3      | JEHIN            | Ludivine     | 20600885    |
| 6    | 3      | PAULY            | Anne         | 20600882    |
| 7    | 3      | DONG             | Xiao         | 20302884    |
| 8    | 3      | FISCHER          | Aude         | 20600204    |
| 9    | 3      | WEY              | Julie        | 20600230    |
| 14 4 |        | tri excel Feuil2 | Feuil3 / 🞾 🦯 |             |

# Trier des données

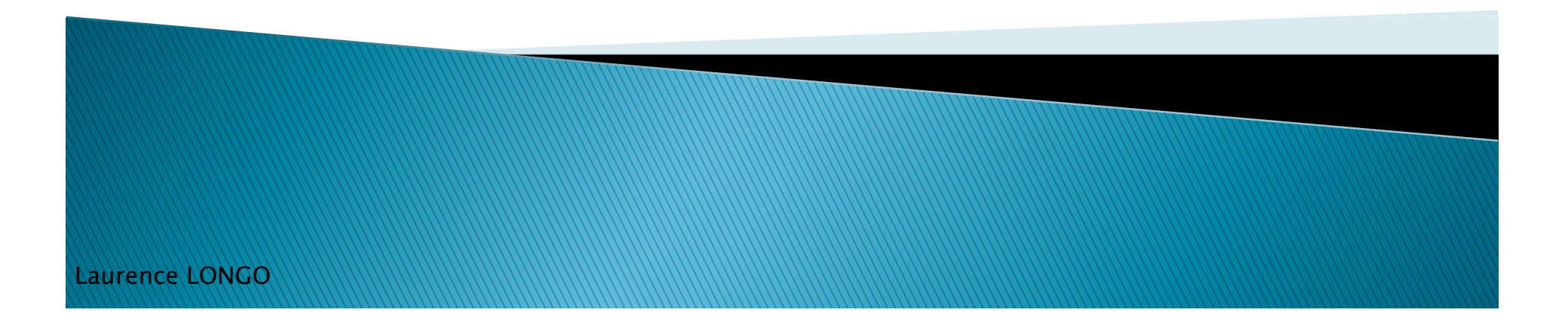

## **Trier les données**

- Permet d'ordonner des listes de données
- Plusieurs modes de tri :
  - Sur une colonne :
    - par année, nom...
    - A Z + Tri croissant/décroissant
      - Z,
  - Sur plusieurs colonnes (bouton « ajouter un niveau ») :
    - Par groupe (colonne A)
    - Puis par nom (colonne B)

| Pajout    | ter un niveau X Supprimer un ni | iveau Copier un niveau | Options Mes données ont des en- <u>t</u> êtes |
|-----------|---------------------------------|------------------------|-----------------------------------------------|
| Colonne   |                                 | Trier sur              | Ordre                                         |
| Trier par | groupe 💌                        | Valeurs .              | ▼ Du plus petit au plus grand ▼               |
| Puis par  | NOM                             | Valeurs .              | ▼ De A à Z ▼                                  |
|           |                                 |                        |                                               |

# Trier les données : les étapes

- 1. Sélectionner les données à trier
- 2. Menu données > trier
- 3. Choisir le ou les paramètres de tri

| ri                           | A COLORADO AND A COLORADO AND A COLO |                                 |                                              |
|------------------------------|----------------------------------------------------------------------------------------------------|---------------------------------|----------------------------------------------|
| <mark>⊉≩į <u>A</u>jou</mark> | ter un niveau X Supprimer un                                                                                                    | niveau 🕒 Copier un niveau 🔺 💌 🖸 | ptions Ves données ont des en- <u>t</u> êtes |
| Colonne                      |                                                                                                    | Trier sur                       | Ordre                                        |
| Trier par                    | groupe 🔽                                                                                                    | Valeurs 🗸                       | Du plus petit au plus grand                  |
|                              | groupe<br>NOM<br>Prénom<br>N° étudiant                                                                                                    |                                 |                                              |

- <u>Note</u> : lorsque plusieurs paramètres de tris sont défini, l'ordre de ces paramètres est très important
- Les résultats des tris sont différents suivant l'ordre des paramètres
  - Le tri par auteur puis par date n'affichera pas les mêmes résultats que le tri par date puis par auteur

### Exercice 3 : tri des données

A partir du tableau des étudiants (feuille 2)

Triez le tableau :

- 1 / par groupe
- 2/ par nom
- 3/ par groupe et par nom
- 4/ par groupe, n° étudiant et nom

### ATTENTION à l'ordre

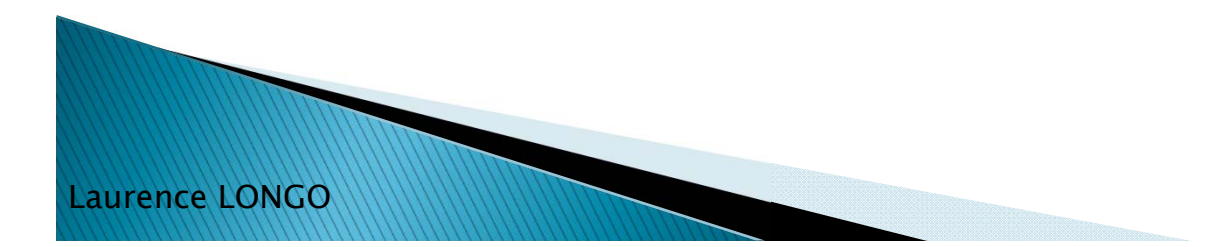

# Filtrer les données

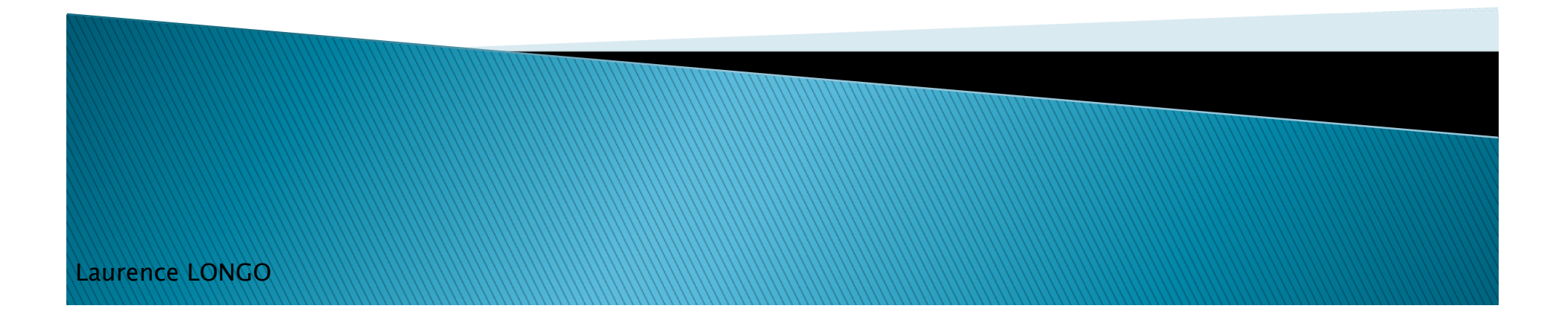

## Filtrer les données

- Les filtres
  - Permettent de n'afficher que les données correspondant à un critère spécifique
  - Ex :
    - n'afficher que les filles/ que les garçons ;
    - n'afficher que les étudiants de 23 ans/ nés en 1992...
- > 2 types de filtres :
  - Les filtres automatiques
  - Les filtres élaborés

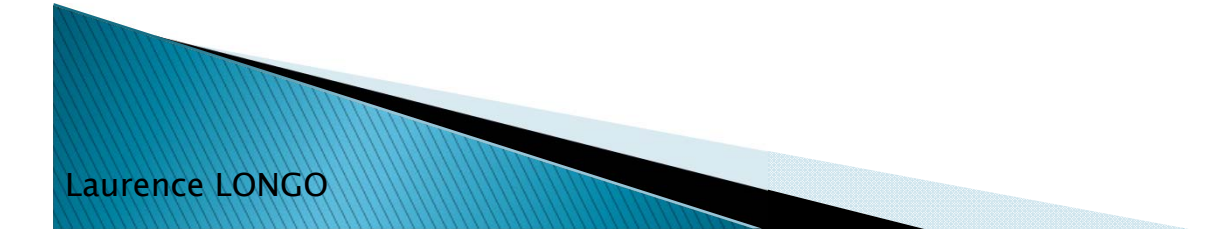

# Filtres automatiques

- Sélectionner les données (tableau)
- Données > filtre
- Préciser le filtre
  - Ex : Filtre sur le groupe 1
- On obtient des listes déroulantes
- On peut choisir le critère de tri
- Remarque : on peut personnaliser le filtre pour affiner notre requête (filtre numérique, ex : < à 10)</li>

| 1            | grou 🔻 NOM 💌 🖡                             | Prénom |  |  |  |  |
|--------------|--------------------------------------------|--------|--|--|--|--|
| Az↓          | Trier du plu <u>s</u> petit au plus grand  |        |  |  |  |  |
| Z<br>A↓      | Trier du p <u>l</u> us grand au plus petit |        |  |  |  |  |
|              | Trier par couleur                          |        |  |  |  |  |
| $\mathbb{K}$ | Effa <u>c</u> er le filtre de « groupe »   |        |  |  |  |  |
|              | F <u>i</u> ltrer par couleur ►             |        |  |  |  |  |
|              | <u>F</u> iltres numériques                 |        |  |  |  |  |
|              | Rechercher                                 | Q      |  |  |  |  |
|              |                                            |        |  |  |  |  |

| <u> </u> |       | <u> </u> |          |    |            | L |             |
|----------|-------|----------|----------|----|------------|---|-------------|
| 1        | group | e T      | NOM      | Ŧ  | Prénom     | Ŧ | N° étudia 🔽 |
|          | 1     |          | VEVE     |    | Angela     |   | 20603686    |
|          | 1     |          | ORTOLANI |    | Ségolène   |   | 20600469    |
|          | 1     |          | ABDELIAO | UA | Sabrina    |   | 20601074    |
|          | 1     |          | HARKOVA  |    | Mariya     |   | 20300875    |
|          | 1     |          | GARDENT  |    | Virginie   |   | 20600259    |
|          | 1     |          | CHAMPLO  | Ν  | Céline     |   | 20601519    |
|          | 1     |          | BOSSO    |    | Christiane |   | 20813130    |
|          | 1     |          | HOLLER   |    | Flora      |   | 20600277    |
|          | 1     |          | SHAEFFER |    | Meryl      |   | 20600732    |
|          | 1     |          | KIEFFER  |    | Anaïs      |   | 20600946    |
|          | 1     |          | MINNI    |    | Alexandra  |   | 20600679    |
|          | 1     |          | MAURER   |    | Armelle    |   | 20600355    |
|          | 1     |          | LIEGARD  |    | Pascale    |   | 20602018    |
|          | 1     |          | YANKE    |    | Essy       |   | 20600972    |
|          |       |          |          |    |            |   |             |

### *Exercice 4* : filtres automatiques

- Toujours en utilisant les données du fichier du tableau etudiants
- N'afficher que les étudiants du groupe 3
- N'afficher que les étudiantes dont le prénom est « Sandy »

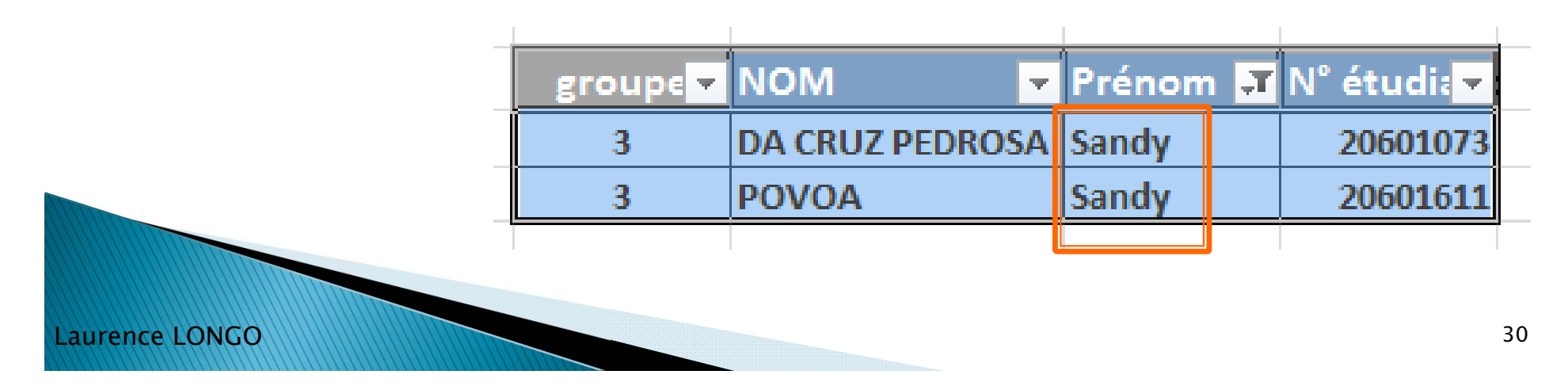

### Filtres élaborés

- permet de faire des recherches plus précises que le filtre automatique
- > 2 types de filtres élaborés :
  - Filtrer sur place
  - Filtrer à un autre emplacement
- <u>Remarque</u> : on peut utiliser les filtres élaborés pour supprimer les doublons de nos listes (permet de supprimer les éléments en double/triple dans une liste)

- Le filtre élaboré se compose différemment du filtre automatique. Il faut, en premier lieu, distinguer deux zones :
  - La plage de données (le tableau de données)
  - La zone de critère (le critère de filtrage)
    - La zone de critère est composée du nom des champs ainsi que du critère lui-même

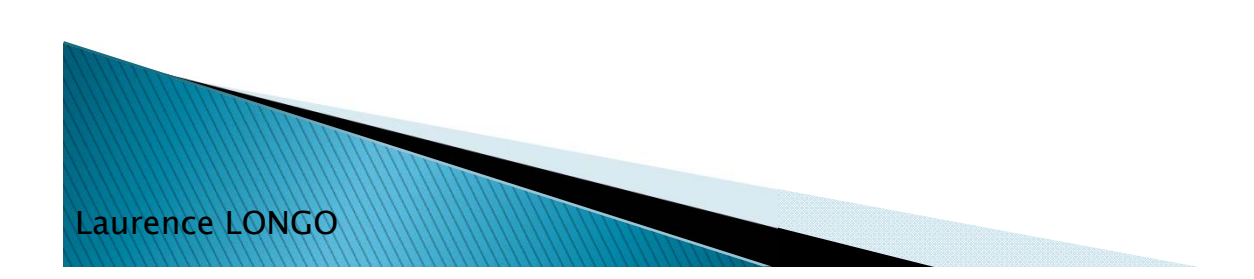

- Plusieurs étapes :
  - 1/ Copier la ligne comportant les titres des colonnes et la coller en dessous du tableau
  - 2/ taper le critère
  - Ex : =« ingénieur »

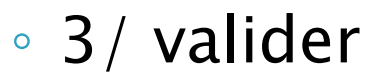

aurence LONGO

| С                       | D      | E           |  |  |  |  |
|-------------------------|--------|-------------|--|--|--|--|
| Nom                     | Prénom | Métier      |  |  |  |  |
| Dupont                  | Pierre | électricien |  |  |  |  |
| Durand                  | Emilie | secrétaire  |  |  |  |  |
| Austine                 | Damien | ingénieur   |  |  |  |  |
| Leblanc                 | Pascal | électricien |  |  |  |  |
| Lepage                  | Yves   | ingénieur   |  |  |  |  |
|                         |        |             |  |  |  |  |
|                         |        |             |  |  |  |  |
| Nom                     | Prénom | Métier      |  |  |  |  |
|                         |        | ingénieur   |  |  |  |  |
|                         |        |             |  |  |  |  |
| <i>f</i> ∗ ="ingénieur" |        |             |  |  |  |  |

- 4/ sélectionner le tableau de données
- 5 / Données > filtrer > Avancé
- 6/ préciser la plage (le tableau en entier) et le critère (l'étiquette de colonne <u>et</u> la cellule critère)

| Métier<br>électricien<br>secrétaire<br>ingénieur<br>électricien<br>ingénieur |           | Filtre avan<br>Action           | ncé<br>er la liste s<br>ier vers ur | ur place<br>autre empl | acement                 | ×                                  |
|------------------------------------------------------------------------------|-----------|---------------------------------|-------------------------------------|------------------------|-------------------------|------------------------------------|
| électricien<br>secrétaire<br>ingénieur<br>électricien<br>ingénieur           |           | Action<br>O Eiltre<br>Copi      | ncé<br>er la liste s<br>ier vers ur | ur place<br>autre empl | acement                 | ~                                  |
| secrétaire<br>ingénieur<br>électricien<br>ingénieur                          |           | Action                          | er la liste s<br>ier vers un        | ur place<br>autre empl | acement                 |                                    |
| ingénieur<br>électricien<br>ingénieur                                        |           | ● <u>F</u> iltre ○ <u>C</u> opi | er la liste s<br>ier vers un        | ur place<br>autre empl | acement                 |                                    |
| électricien<br>ingénieur                                                     |           | © <u>C</u> opi                  | ier vers un                         | autre empl             | acement                 |                                    |
| ingénieur                                                                    |           |                                 |                                     |                        |                         |                                    |
|                                                                              |           | Diagon (                        |                                     | 1414041                | HE HC                   |                                    |
|                                                                              | ╝Щ        | Flages :                        |                                     | 1415051:               | ş⊑şo                    |                                    |
| <b></b>                                                                      |           | Zone de c                       | ritères :                           | 14'!\$E\$9:\$          | E\$10                   |                                    |
| Métier                                                                       |           | Copier dai                      | ns :                                |                        |                         |                                    |
| ingénieur                                                                    |           | E <u>x</u> trac                 | tion sans                           | doublon                |                         |                                    |
|                                                                              | -         |                                 |                                     | ОК                     | Annuler                 |                                    |
|                                                                              | ingénieur | lingénieur                      | ingénieur 📃 E <u>x</u> trac         | Extraction sans        | Extraction sans doublon | Extraction sans doublon OK Annuler |

aurence LONGO

Résultat du filtre sur « ingénieur » :

| С       | D      | E         |
|---------|--------|-----------|
| Nom     | Prénom | Métier    |
| Austine | Damien | ingénieur |
| Lepage  | Yves   | ingénieur |
|         |        |           |
|         |        |           |
| Nom     | Prénom | Métier    |
|         |        | ingénieur |

 <u>Remarque</u> : ici, on a remplacé le tableau initial par le résultat de notre filtre. On pourrait préférer copier les résultats vers un autre emplacement

### Filtrer dans un autre emplacement

- Objectif : Extraire des données filtrées afin de pouvoir travailler avec des données sans toucher au tableau d'origine
- Même procédure que pour le filtrage sur place, mais en plus :
  - sélectionner le bouton radio « copier vers un autre emplacement »
  - renseigner la zone « copier dans »
    - La zone Copier dans fait référence à la cellule à partir de laquelle sera copiée l'extraction
#### Filtrer dans un autre emplacement

|    | С       | D      | E           |   | F                 | G             |                  | Н               |   | I |
|----|---------|--------|-------------|---|-------------------|---------------|------------------|-----------------|---|---|
| 1  | Nom     | Prénom | Métier      | 1 |                   |               | _                |                 |   |   |
| 2  | Dupont  | Pierre | électricien |   | Filtre avar       | ncé           |                  | 8               | x |   |
| 3  | Durand  | Emilie | secrétaire  |   | Action            |               |                  |                 |   |   |
| 4  | Austine | Damien | ingénieur   |   | ○ Filtre          | er la liste s | ur plac          | e               |   |   |
| 5  | Leblanc | Pascal | électricien | ſ | Copi              | er vers un    | n autre          | emplacement     |   |   |
| 6  | Lepage  | Yves   | ingénieur   |   | Disease           |               | a ala bi         |                 |   |   |
| 7  | -       |        |             |   | Plages :          |               | : 14!\$          | C\$1:\$E\$6     |   |   |
| 8  |         |        |             |   | Zone de c         | ritères :     | 14'! <b>\$</b> E | \$9:\$E\$10     |   |   |
| 9  | Nom     | Prénom | Métier      |   | Copier <u>d</u> a | ns :          | 'Exerci          | ice 14'!\$C\$12 |   |   |
| 10 |         |        | ingénieur   |   | Extrac            | tion sans     | doublor          | 1               |   |   |
| 11 |         |        |             |   |                   |               |                  |                 |   |   |
| 12 |         |        |             |   |                   |               | ОК               | Annuler         |   |   |
| 13 |         | Ľ      |             |   | <u> </u>          |               |                  |                 |   |   |
|    |         |        |             |   |                   |               |                  |                 |   |   |

Emplacement du résultat du filtre

#### Filtrer dans un autre emplacement

#### Résultat pour « ingénieur »

| С       | D      | E           |  |
|---------|--------|-------------|--|
| Nom     | Prénom | Métier      |  |
| Dupont  | Pierre | électricien |  |
| Durand  | Emilie | secrétaire  |  |
| Austine | Damien | ingénieur   |  |
| Leblanc | Pascal | électricien |  |
| Lepage  | Yves   | ingénieur   |  |
|         |        |             |  |
|         |        |             |  |
| Nom     | Prénom | Métier      |  |
|         |        | ingénieur   |  |
|         |        |             |  |
| Nom     | Prénom | Métier      |  |
| Austine | Damien | ingénieur   |  |
| Lepage  | Yves   | ingénieur   |  |
|         |        |             |  |

aurence LONGO

## Filtrage multicritères

- Les critères peuvent être combinés :
- Avec un ET logique : s'ils sont sur la même ligne
- Avec un OU logique : s'ils sont sur 2 lignes différentes

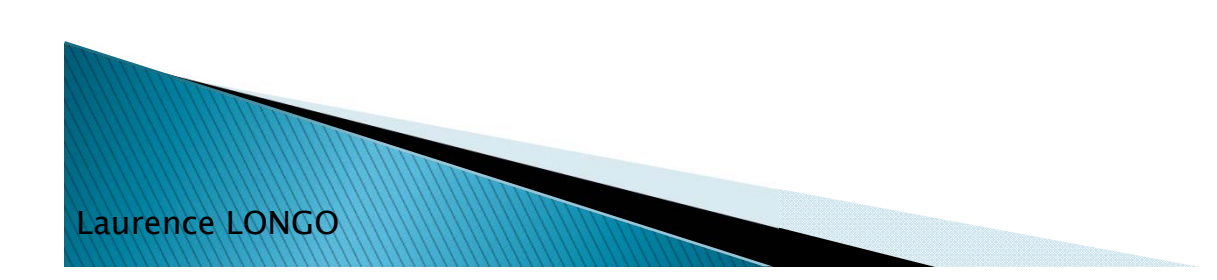

## Filtrage multicritère : ET

Laurence LONGO

 Exemple : filtrage sur « Leblanc » et sur « électricien »

| Н       | - I    | J           | К               | L                   | M           |   |
|---------|--------|-------------|-----------------|---------------------|-------------|---|
| Nom     | Prénom | Métier      |                 |                     |             |   |
| Dupont  | Pierre | électricien |                 |                     |             |   |
| Durand  | Emilie | secrétaire  | Filtre avar     | ncé                 | 2           | x |
| Austine | Damien | ingénieur   | Action          |                     |             |   |
| Leblanc | Pascal | électricien | Action          | u la lista sur ala  |             |   |
| Lepage  | Yves   | ingénieur   |                 | er la liste sur pla | emplacement |   |
| Leblanc | Yvan   | électricien |                 |                     | emplacement | _ |
|         |        |             | Plages :        | \$H\$1              | :\$J\$7     |   |
|         |        |             | Zone de c       | ritères : \$H\$1    | 3:\$J\$14   |   |
|         |        |             | Copier da       | ns : \$H\$1         | 6:\$J\$16   |   |
|         |        |             | E <u>x</u> trac | tion sans double    | n           |   |
| Nom     | Prénom | Métier      |                 | ОК                  | Annule      | r |
| Leblanc |        | électricien |                 |                     |             |   |
|         |        |             |                 |                     |             |   |
| Nom     | Prénom | Métier      |                 |                     |             |   |
| Leblanc | Pascal | électricien |                 |                     |             |   |
| Leblanc | Yvan   | électricien |                 |                     |             |   |
|         |        |             |                 |                     |             |   |

## Filtrage multicritères OU

 Exemple : filtrage sur le nom (doit commencer par « L ») ou sur le métier (« électricien »)

#### Remarques :

- Le symbole \* remplace n'importe quelle chaîne de caractères
- Inversement, on peut utiliser <>L\* pour afficher tous les prénoms ne commençant pas par « L »

| _       |        |             |
|---------|--------|-------------|
| Nom     | Prénom | Métier      |
| Dupont  | Pierre | électricien |
| Durand  | Emilie | secrétaire  |
| Austine | Damien | ingénieur   |
| Leblanc | Pascal | électricien |
| Lepage  | Yves   | ingénieur   |
| Leblanc | Yvan   | électricien |
|         |        |             |
|         |        |             |
|         |        |             |
|         |        |             |
|         |        |             |
| Nom     | Prénom | Métier      |
| L*      |        |             |
|         |        | électricien |
|         |        |             |
| Nom     | Prénom | Métier      |
| Dupont  | Pierre | électricien |

Pascal

Yves

Yvan

Leblanc

Lepage

Leblanc

électricien

ingénieur

électricien

## Exercice 5 : filtres élaborés

#### Reproduire le tableau suivant :

| Nom     | Prénom | Métier      | service |
|---------|--------|-------------|---------|
| Dupont  | Pierre | électricien | 1       |
| Durand  | Emilie | secrétaire  | 2       |
| Austine | Damien | ingénieur   | 2       |
| Leblanc | Pascal | électricien | 2       |
| Lepage  | Yves   | ingénieur   | 1       |
| Leblanc | Yvan   | électricien | 3       |
| Dupont  | Annie  | secrétaire  | 3       |

- > Etablir les filtres élaborés suivants :
  - Filtre sur « Dupont »
  - Filtre sur « ingénieur » et « service 2 »
  - Filtre sur les noms commençant par « D » ou « secrétaire »

Laurence LONGO

### *Exercice 5* : correction

Ex 1 : « Dupont »

Ex 2 : ingénieur et service 2

| _       |        |           |         |
|---------|--------|-----------|---------|
| Nom     | Prénom | Métier    | service |
|         |        | ingénieur | 2       |
|         |        |           |         |
| Nom     | Prénom | Métier    | service |
| Austine | Damien | ingénieur | 2       |
|         |        |           |         |

| Nom              | Prénom           | Métier                              | service           |  |
|------------------|------------------|-------------------------------------|-------------------|--|
| Dupont           |                  |                                     |                   |  |
|                  |                  |                                     |                   |  |
| N.L              | D. f.            |                                     |                   |  |
| Nom              | Prenom           | Metier                              | service           |  |
| Nom<br>Dupont    | Prenom<br>Pierre | Metier<br>électricien               | service<br>1      |  |
| Dupont<br>Dupont | Pierre<br>Annie  | Metier<br>électricien<br>secrétaire | service<br>1<br>3 |  |

#### Ex 3 : D\* ou électricien

| Nom     | Prénom | Métier      | service |
|---------|--------|-------------|---------|
| D*      |        |             |         |
|         |        | électricien |         |
|         |        |             |         |
| Nom     | Prénom | Métier      | service |
| Dupont  | Pierre | électricien | 1       |
| Durand  | Emilie | secrétaire  | 2       |
| Leblanc | Pascal | électricien | 2       |
| Leblanc | Yvan   | électricien | 3       |
| Dupont  | Annie  | secrétaire  | 3       |

Laurence LONGO

## Les formules de calcul

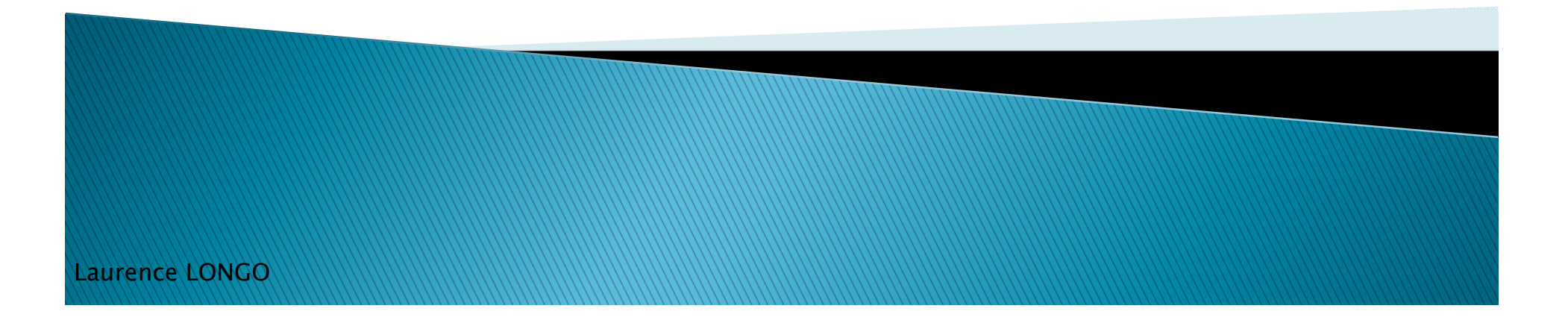

## Créer une formule de calcul

- Pour effectuer un calcul dans Excel, il faut créer une formule de calcul
- On l'introduit avec le signe =
- Il est possible d'effectuer tout type de calcul dans Excel, d'un calcul simple jusqu'à des fonctions très complexes.

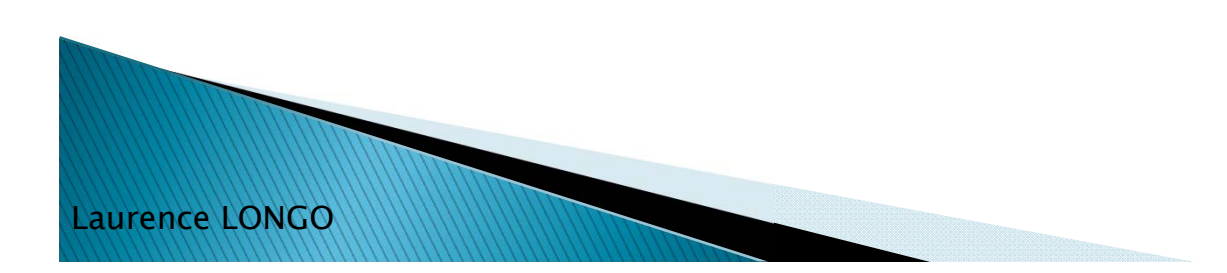

#### Première fonction : somme()

- =somme (plage de cellules)
- Ex : =somme(A1:D1)
- On construit la formule en utilisant les références des cellules qui contiennent les valeurs que nous voulons calculer
- = on ne tape pas les valeurs directement dans les formules mais leur nom

### Exercice 6

aurence

Complétez dans la feuille 2 le tableau suivant :

| Désignation | Stock initial | Achats | Ventes | Stock final |
|-------------|---------------|--------|--------|-------------|
| Stylo bleu  | 50            | 100    | 70     | =           |
| Stylo noir  | 40            | 100    | 50     |             |
| Stylo rouge | 30            | 50     | 40     |             |
| Stylo vert  | 20            | 50     | 50     |             |
| crayon      | 50            | 100    | 80     |             |
| Ramette A3  | 20            | 30     | 25     |             |
| Ramette A4  | 50            | 50     | 75     |             |
| règle 20cm  | 50            | 100    | 85     |             |

#### *Exercice 6* : correction

Formule de calcul

|    | E15         | <b>-</b> (0   | f <sub>x</sub> | =SOMME | (D18:E18)-F18 | -             |
|----|-------------|---------------|----------------|--------|---------------|---------------|
|    | А           | В             | С              | D      | E             |               |
| 13 |             |               |                |        |               | On double     |
| 14 | Désignation | Stock initial | Achats         | Ventes | Stock final   | clique pour   |
| 15 | Stylo bleu  | 50            | 100            | 70     | 80            | reproduire la |
| 16 | Stylo noir  | 40            | 100            | 50     | 90            |               |
| 17 | Stylo rouge | 30            | 50             | 40     | 40            |               |
| 18 | Stylo vert  | 20            | 50             | 50     | 20            |               |
| 19 | crayon      | 50            | 100            | 80     | 70            |               |
| 20 | Ramette A3  | 20            | 30             | 25     | 25            |               |
| 21 | Ramette A4  | 50            | 50             | 75     | 25            | •             |
| 22 | règle 20cm  | 50            | 100            | 85     | 65            |               |
|    |             |               |                |        |               |               |

Fonction moyenne() Fonction min() Fonction max()

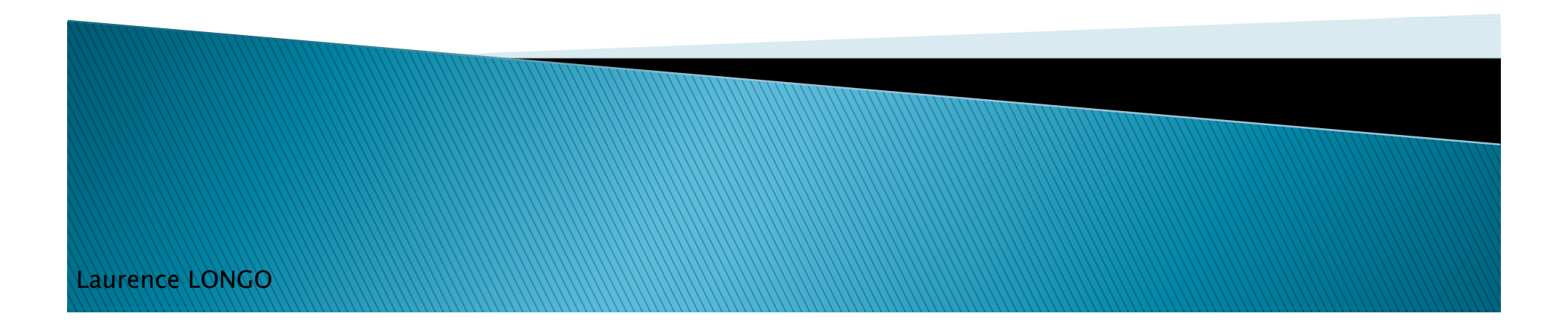

### Fonction moyenne()

=moyenne (plage de cellules)

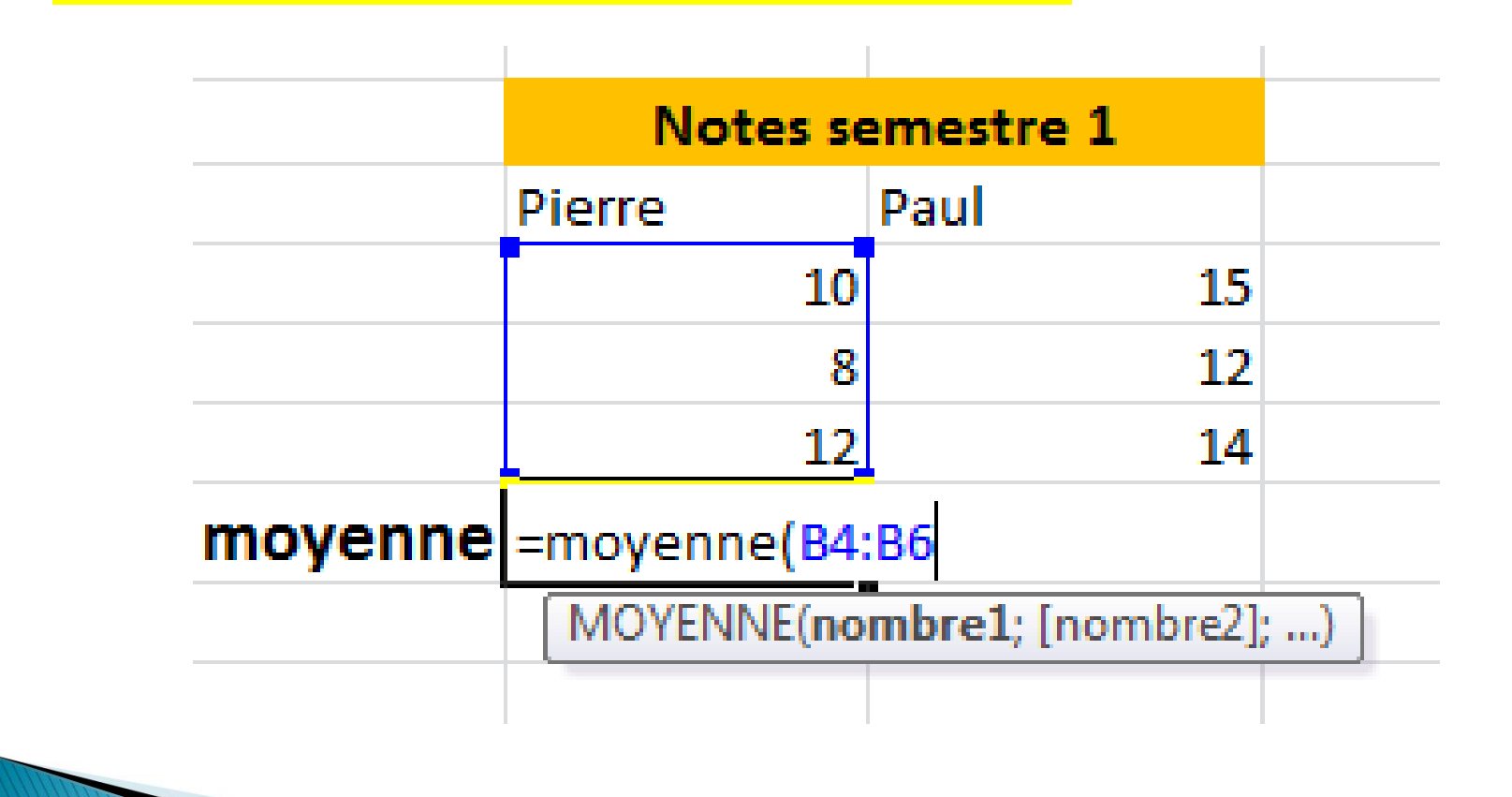

### Fonction min()

=min (plage de cellules)

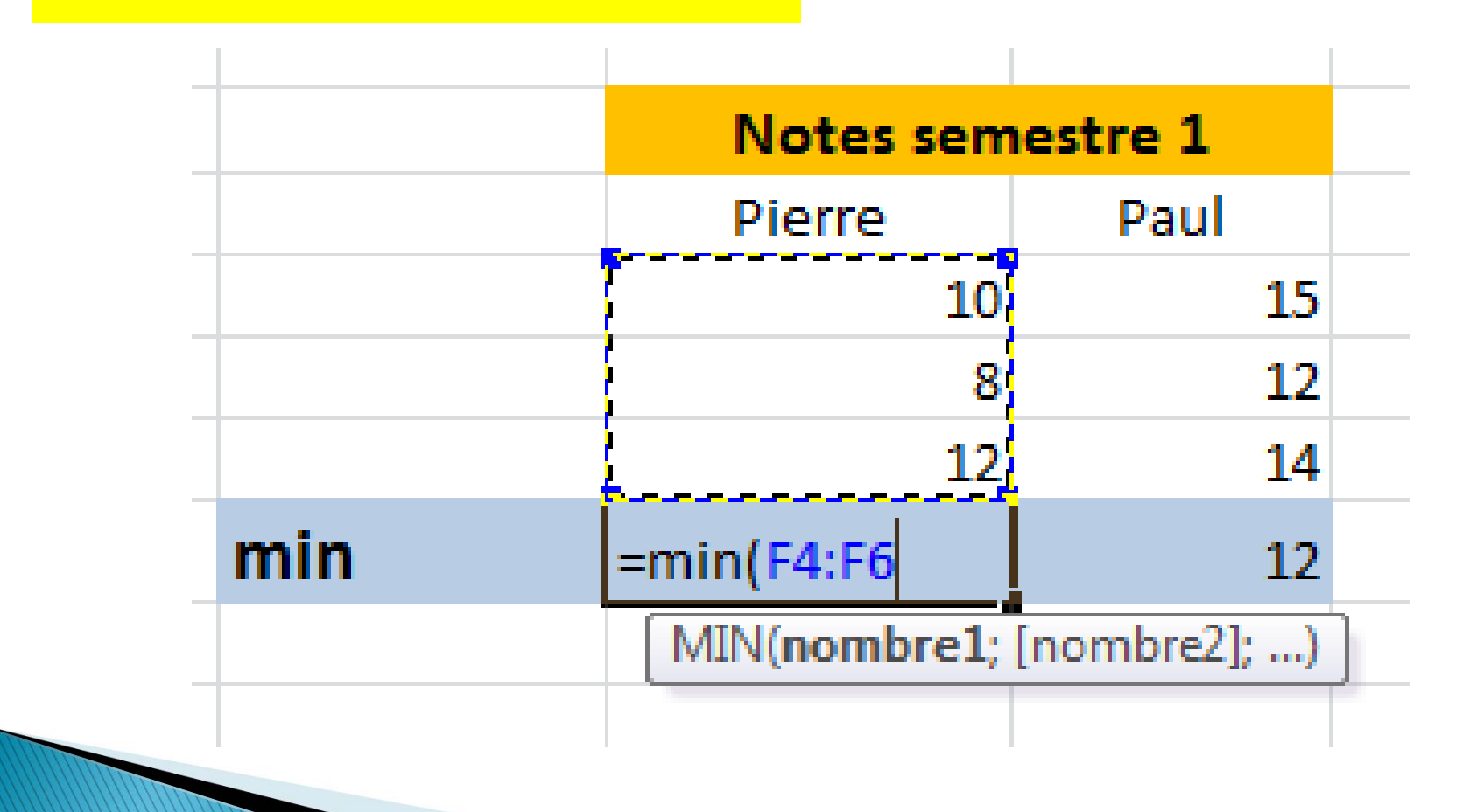

Laurence LONGO

#### Fonction max()

=max (plage de cellules)

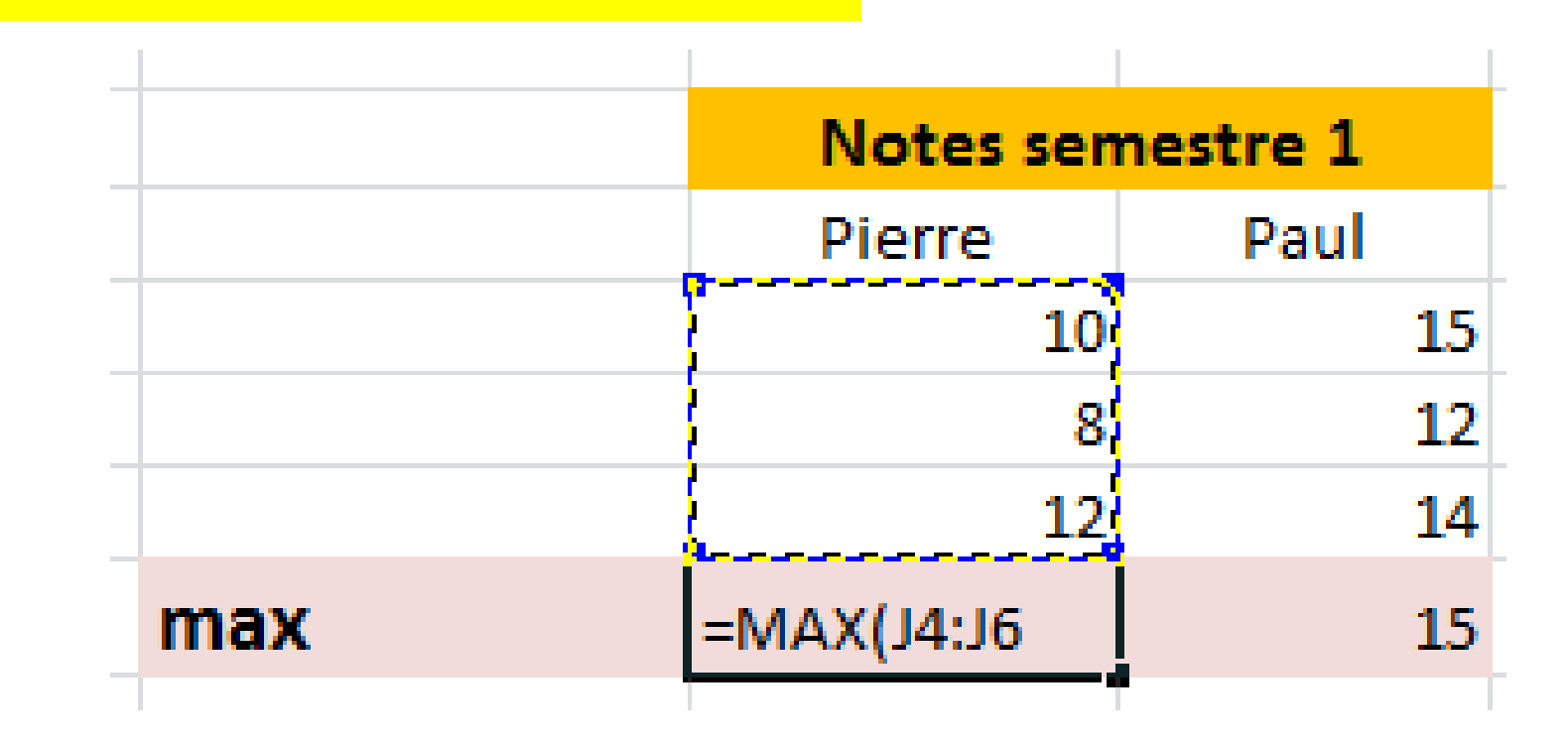

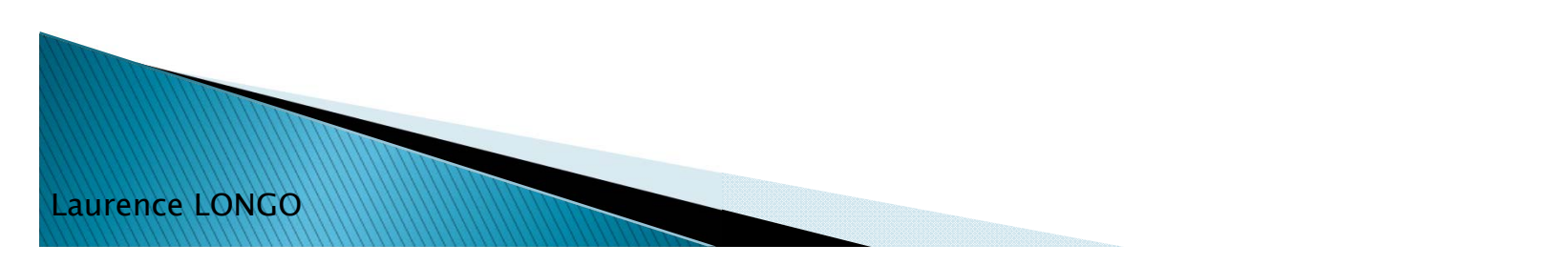

## Les graphiques

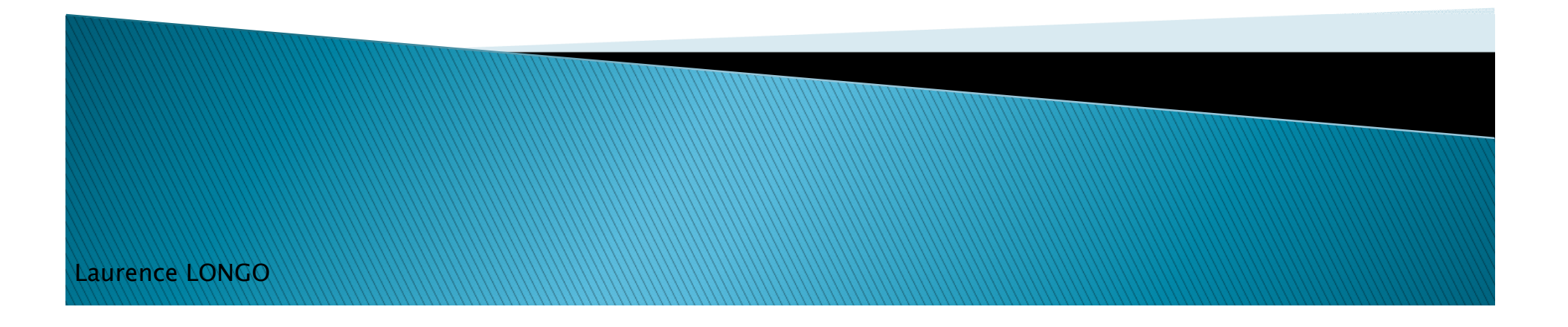

## Ce qu'il faut éviter de faire

- Utiliser un tableau avec de nombreuses données (illisible !)
  - Mieux vaut privilégier des histogrammes, plus visuels

| N° | Taille |     | Nombre |
|----|--------|-----|--------|
|    | Min    | Max |        |
| 1  | 130    | 135 | 23     |
| 2  | 135    | 140 | 27     |
| 3  | 140    | 145 | 33     |
| 4  | 145    | 150 | 47     |
| 5  | 150    | 155 | 72     |
| 6  | 155    | 160 | 95     |
| 7  | 160    | 165 | 110    |
| 8  | 165    | 170 | 119    |
| 9  | 170    | 175 | 124    |
| 10 | 175    | 180 | 120    |
| 11 | 180    | 185 | 109    |
| 12 | 185    | 190 | 93     |
| 13 | 190    | 195 | 73     |
| 14 | 195    | 200 | 48     |
| 15 | 200    | 205 | 34     |
| 16 | 205    | 210 | 28     |
| 17 | 210    | 215 | 22     |

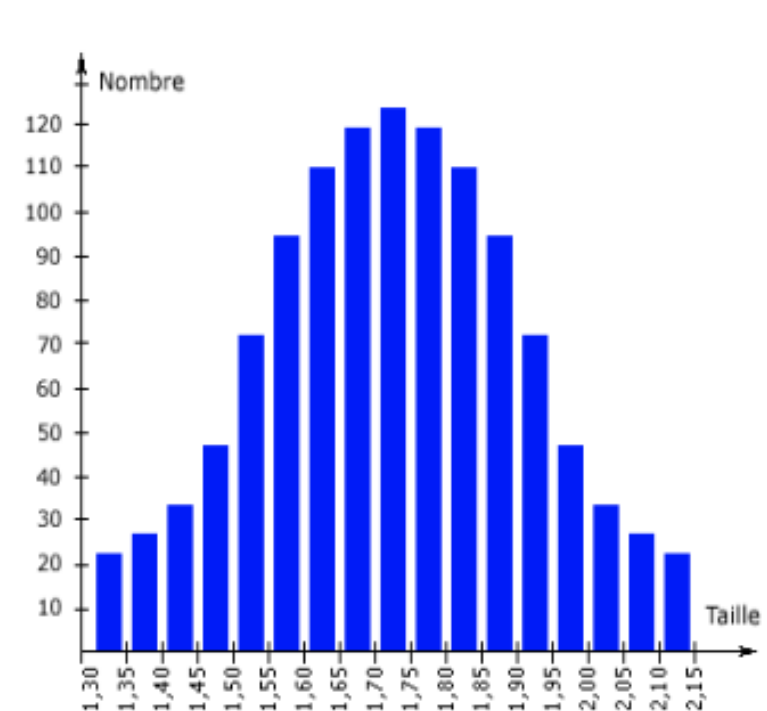

http://www.profecogest.com/article.php?id\_article=78

### Graphiques

#### Un premier exemple de graphique

| <u>Filière</u> | Total |
|----------------|-------|
| Licence Lea    | 22    |
| Licence Aes    | 12    |
| Licence Maths  | 16    |
| Licence Socio  | 19    |
|                |       |

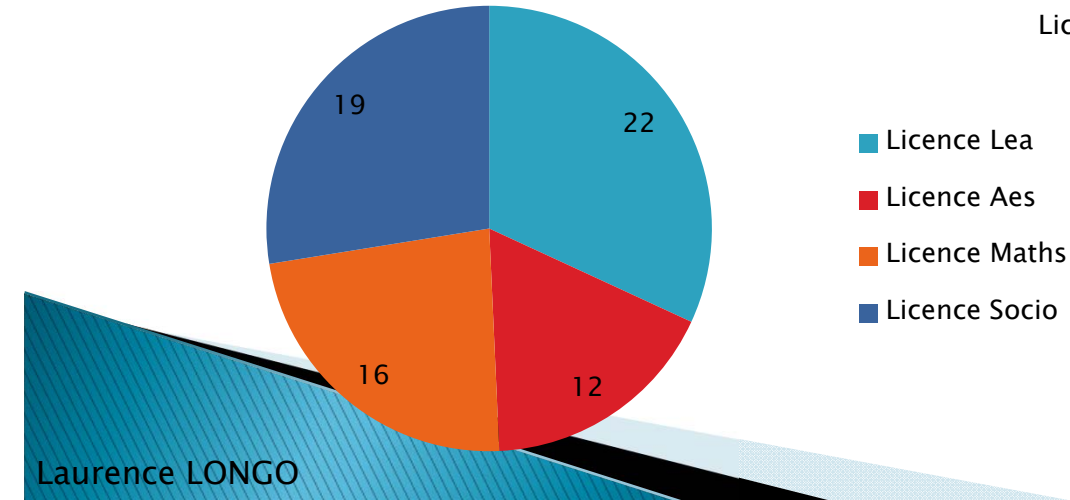

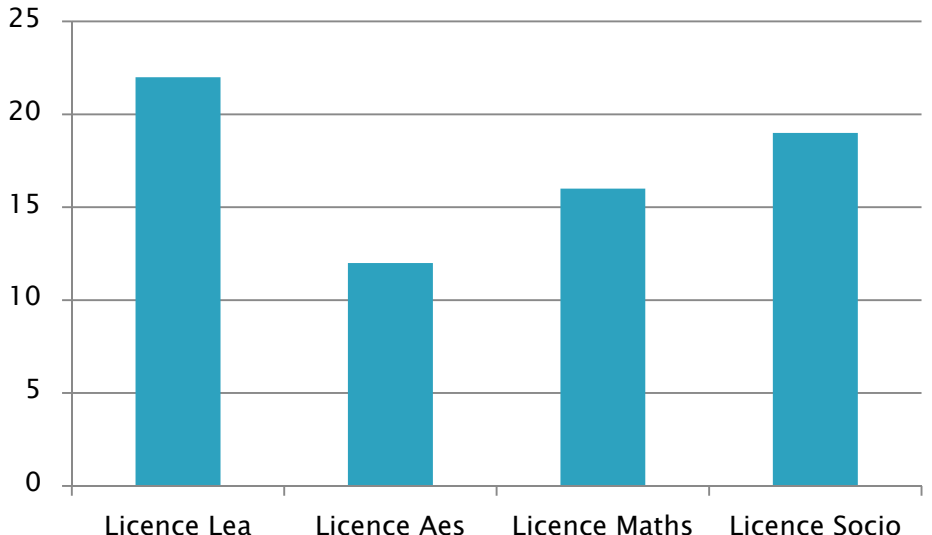

# Répartition des effectifs par filière

## Création d'un graphique

- Entrer les données dans un tableau
  - les données figurant sur la 1ère ligne et la 1ère colonne du tableau figureront le long de l'axe des abscisses (étiquettes) et en légende sur le graphique
- Sélectionner le tableau (dans le cas où des données ne devraient pas être représentées : utiliser la touche CTRL pour sélectionner des zones discontinues)

#### Menu insertion >graphique

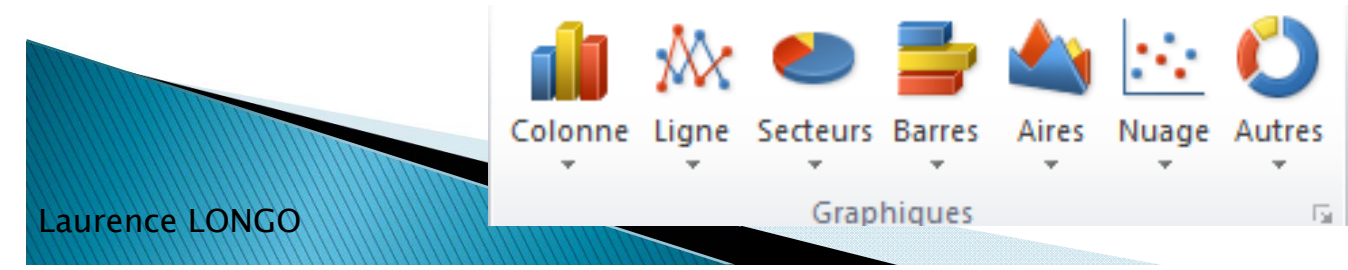

## Différents types de graphiques

#### Histogrammes

- Graphique en courbe
- Diagramme en bâtons
- Diagramme en secteurs (ou camembert)

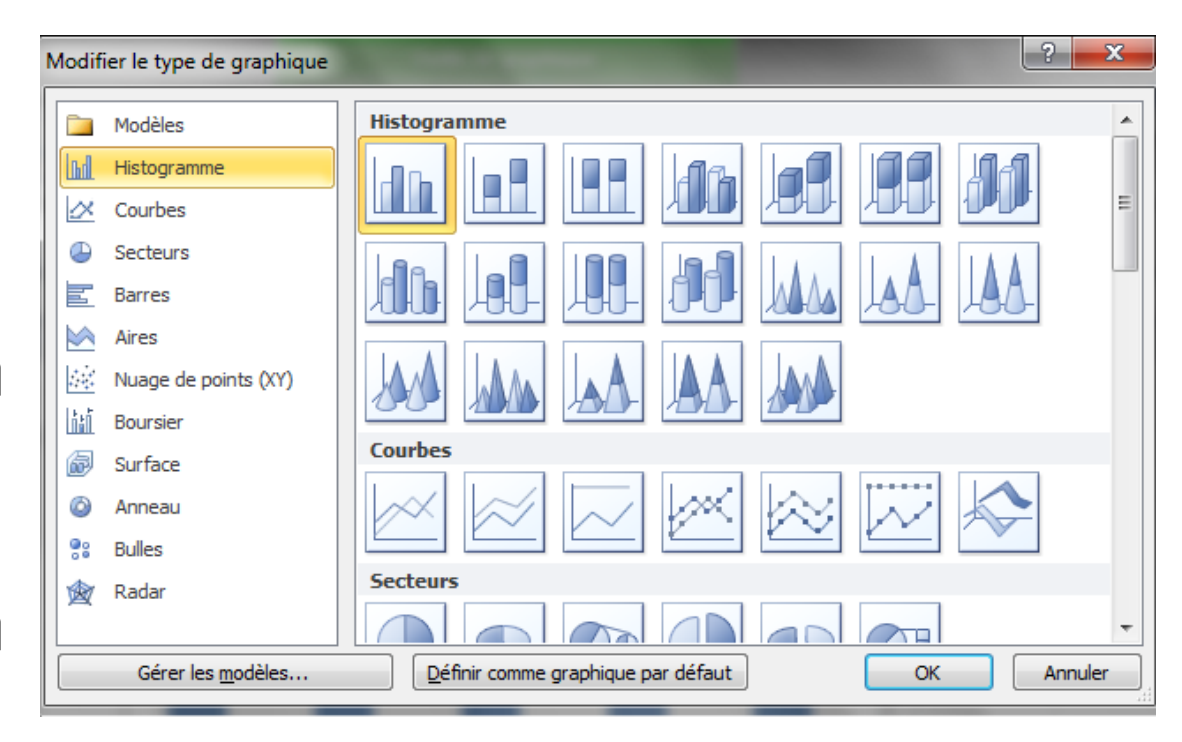

## Création d'un graphique

- Choix du type de graphique
- Sélection de la plage de données
- > Ajout d'étiquettes, de titre au graphique

| Etudiant | Français | Histoire | Biologie | MOYENNE  | Résultat  |                                                                                                    |
|----------|----------|----------|----------|----------|-----------|----------------------------------------------------------------------------------------------------|
| Thierry  | 7        | 9        | 12       | 9,33     | Non Admis | nner la source de données                                                                            |
| Fanny    | 15       | 12       | 8        | 11,67    | Admis     |                                                                                                    |
| Muriel   | 12       | 6        | 9        | 9        | Non Admis | de données du graphique : = Exercices 8, 9 et 10'!\$B\$2:\$B\$7;'Exercices 8, 9 et 10'!\$F\$2:\$F\$7 |
| Frank    | 12       | 9        | 9        | 10       | Admis     |                                                                                                    |
| Laurence | 15       | 11       | . 8      | 11,33    | Admis     | Changer de ligne ou de colonne                                                                       |
|          |          |          |          |          |           | de légende (Série) Étiquettes de l'axe horizontal (abscisse)                                         |
|          |          |          |          |          |           | outer Modifier X Supprimer A 🔻                                                                       |
|          |          |          |          |          |           | NE Thierry                                                                                           |
| Etudiant | Français | Histoiro | Piologio | MOVENINE | Rócultat  | Fanny                                                                                                |
| Thiorny  |          | nistoire | 12       | 9.22     | EALLY     | Muriel                                                                                               |
| Fanny    | 15       | 12       | 9        | 11 67    | Admis     | Frank                                                                                                |
| Murial   | 13       | 12       | . 0      | 11,07    | EALLY     | Laurence                                                                                             |
|          | 12       | 0        | 9        | 10       | Admis     |                                                                                                    |
| Frank    | 10       | u u      |          |          |           | or manage for all all share tides.                                                                   |

## Création d'un graphique

- Définir l'emplacement du graphique :
  - Dans la même feuille
  - Dans une feuille séparée

#### • Remarques :

- on pourra modifier par la suite (sans l'aide de l'assistant) les options de graphique
  - En cliquant sur l'axe des abscisses ou des ordonnées, on peut préciser l'intervalle de l'affichage (par 5, 10)
  - Clic droit sur les valeurs des abscisses pour changer les décimales : Mise en forme de l'axe > nombre > decimales >0
- On peut modifier le fond du graphique, la police...

#### Création d'un histogramme : exemple

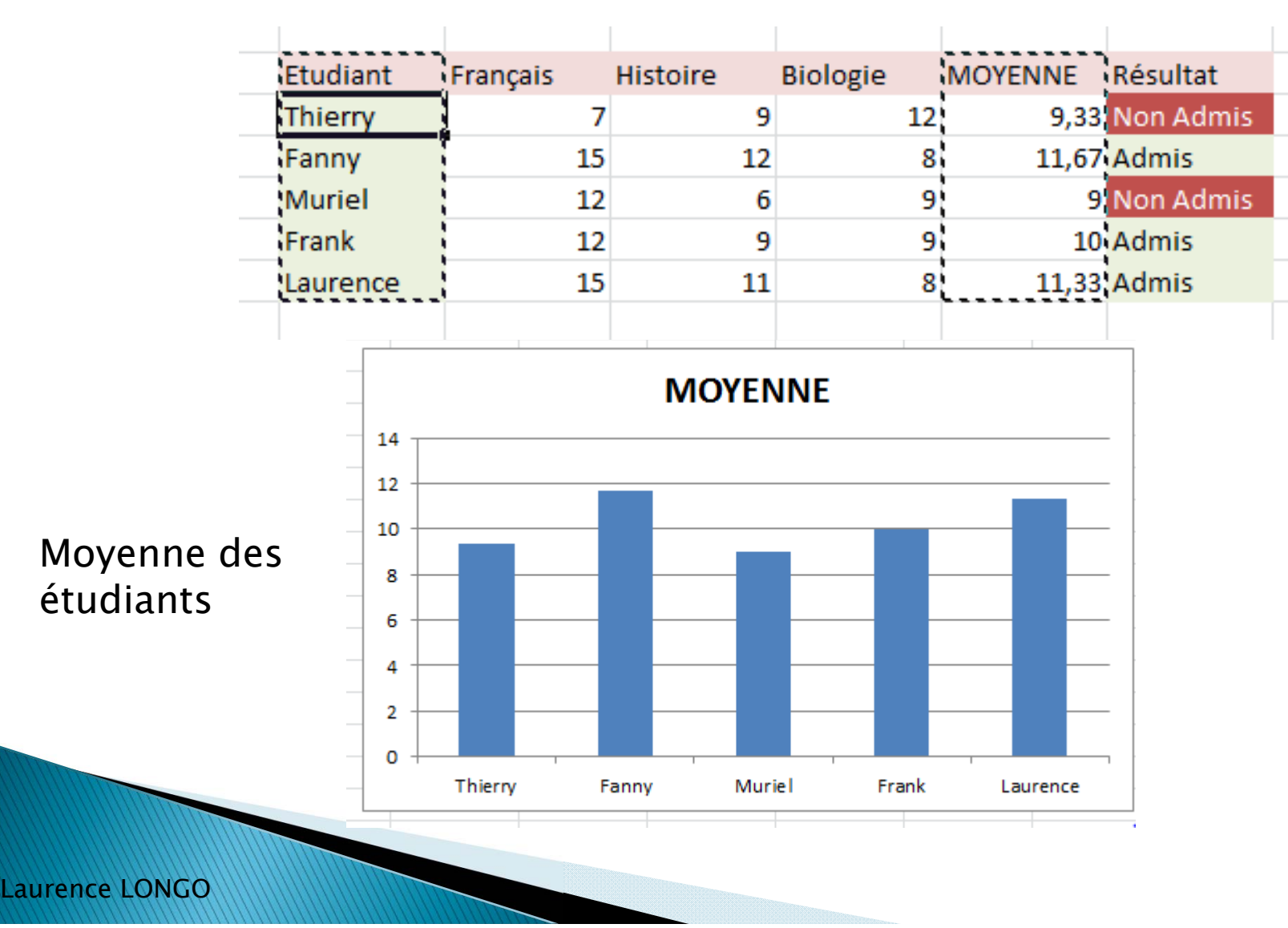

### Exercice 7: secteurs

#### A partir du tableau suivant,

| Etudiant | Français | Histoire | Biologie | MOYENNE | Résultat  |
|----------|----------|----------|----------|---------|-----------|
| Thierry  | 7        | 9        | 12       | 9,33    | Non Admis |
| Fanny    | 15       | 12       | 8        | 11,67   | Admis     |
| Muriel   | 12       | 6        | 9        | 9       | Non Admis |
| Frank    | 12       | 9        | 9        | 10      | Admis     |
| Laurence | 15       | 11       | 8        | 11,33   | Admis     |

#### réalisez le diagramme en secteurs suivant

#### Indices :

Laurence LONGO

- Il faut trier le tableau par ordre décroissant
- Il faut afficher les étiquettes de données (les valeurs)

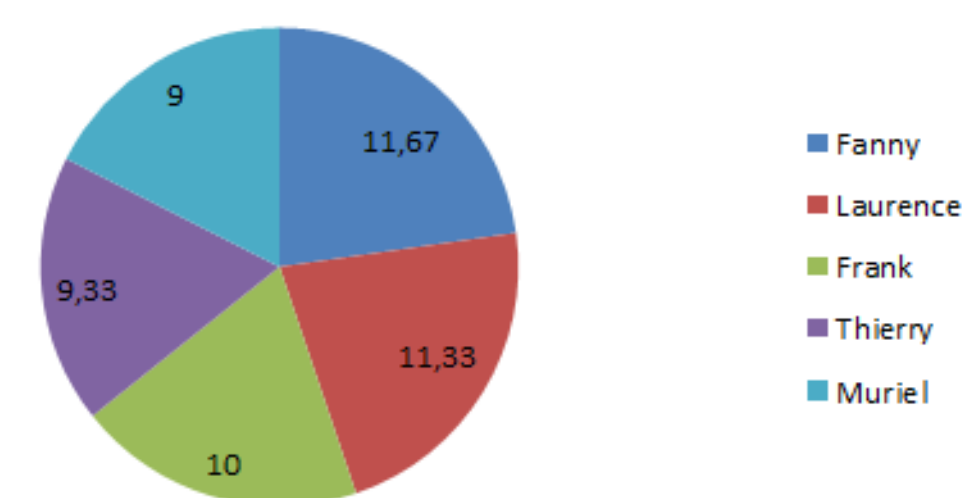

MOYENNE

### Exercice 7 bis

 Réaliser un diagramme en colonne et en ligne à partir des données suivantes

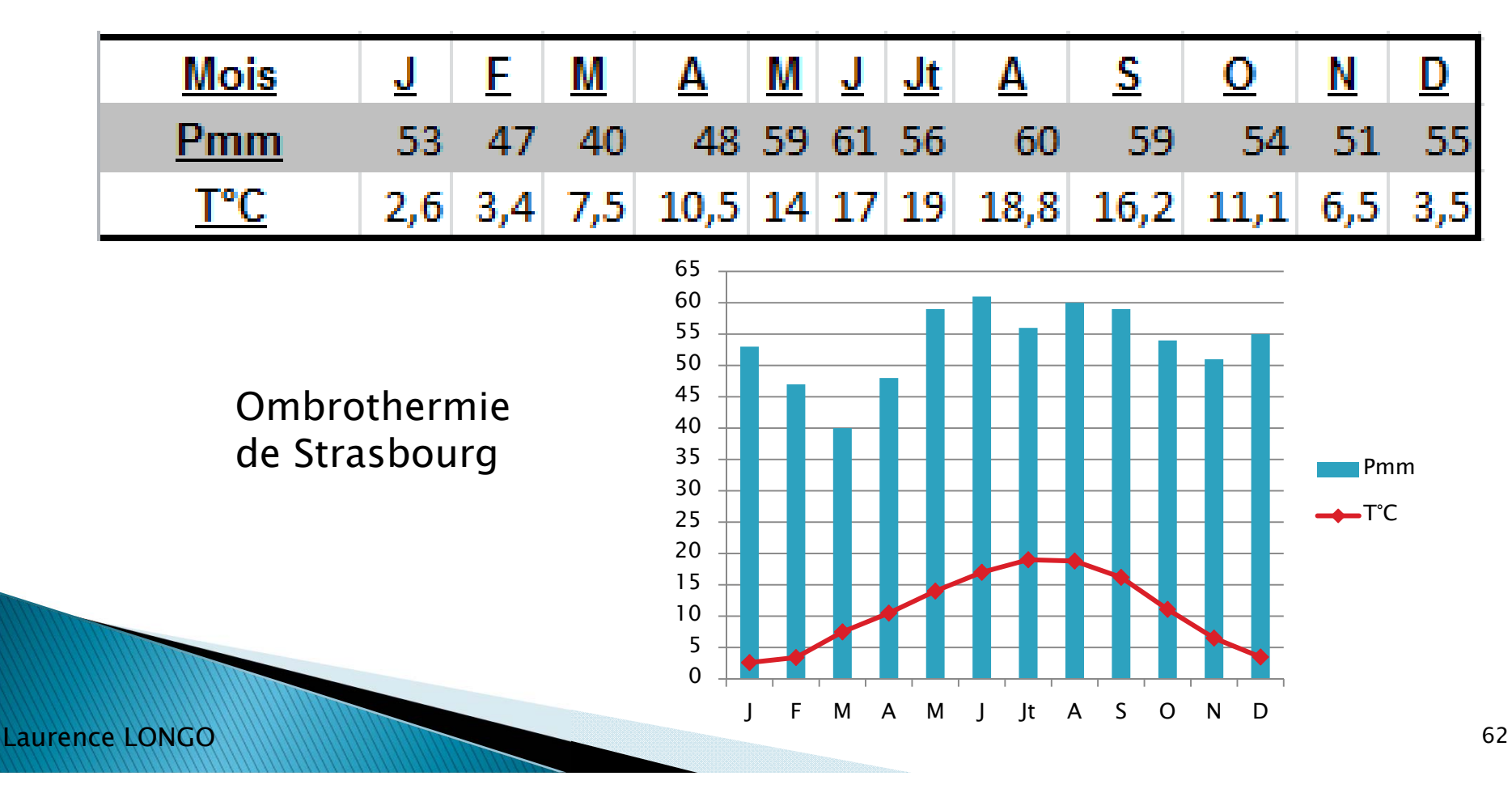

## La fonction recherche

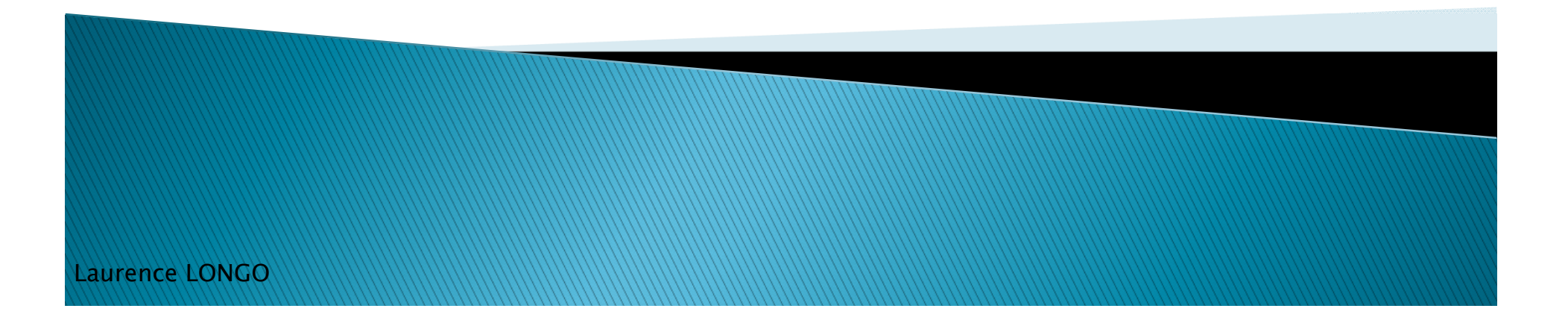

## La fonction recherche

- Elle permet de trouver la valeur d'un champ spécifié dans une table
- =recherche (valeur cherchée; tableau de recherche; n°colonne résultat ; valeur proche)
- <u>Remarque</u> : on mettra toujours « faux » pour la valeur proche, car si on met « vrai », on va chercher la valeur la plus proche de celle demandée
- On trouve cette fonction sous 2 formes :
  - **Recherchev** (recherche verticale)
  - **Rechercheh** (recherche horizontale)

- Cette fonction recherche une valeur donnée dans la colonne située à l'extrême gauche d'une matrice et renvoie une valeur dans la même ligne d'une colonne que l'on spécifie dans la matrice.
- Avant toute recherche, il faut :
  - Trier le tableau par ordre alphabétique
  - Que l'objet de la recherche se situe à droite

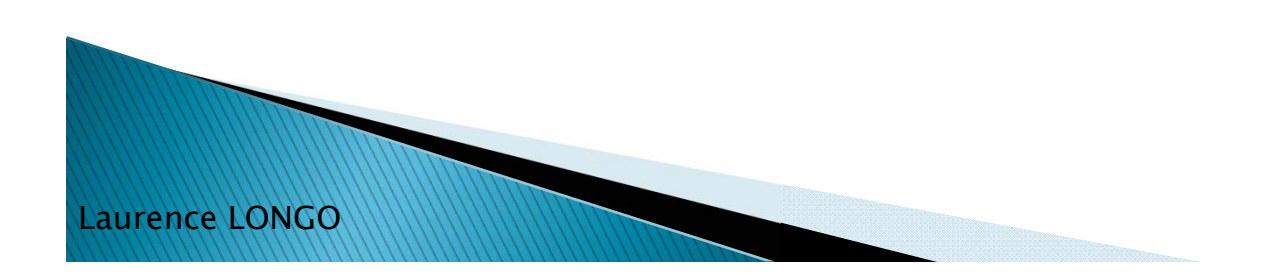

Exemple :

Laurence LONGO

Dans une feuille, on dispose du tableau suivant :

|   | А           | В      | С      |
|---|-------------|--------|--------|
| 1 | N° etudiant | Nom    | note 1 |
| 2 | 1239485     | Dupont | 14     |
| 3 | 2569765     | Martin | 12,5   |
|   |             |        |        |

Dans une autre feuille, on dispose d'un autre tableau :

|   | A           | В     | C     |  |
|---|-------------|-------|-------|--|
| 1 | N° étudiant | Note1 | Note2 |  |
| 2 | 2569765     |       |       |  |
| ~ |             |       |       |  |

Pour afficher la note1, on effectue une recherche sur le N° étudiant :

|    | А                  | В      | С      |  |  |  |
|----|--------------------|--------|--------|--|--|--|
| 1  | N° etudiant        | Nom    | note 1 |  |  |  |
| 2  | 1239485            | Dupont | 14     |  |  |  |
| 3  | 2569765            | Martin | 12,5   |  |  |  |
| Fe | Feuille Semestre 1 |        |        |  |  |  |

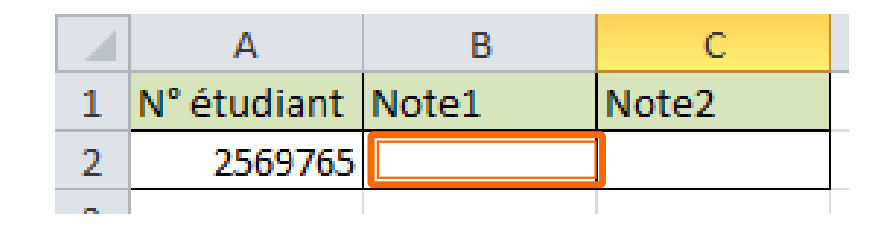

#### =recherchev (A2;semestre1!A2:C3;3;FAUX)

On va rechercher le n° étudiant dans la plage de cellules allant de A2 à C3 dans la feuille nommée « semestre 1 » et on renvoie en résultat le contenu de la cellule correspondante de la colonne 3 (12,5)

- En cas de recopie de formule, il est conseillé de nommer la plage de cellules dans laquelle s'effectue la recherche :
- Ex : =recherchev (A2; notes; 3; FAUX)
- Pour éviter d'éventuels messages d'erreur liés à l'absence de données, on peut utiliser les conditions :
  - Ex : si l'étudiant n'a pas de N°, la formule nous retournera la valeur d'erreur #N/A (valeur non disponible). On modifie la formule en rajoutant une condition qui n'affichera rien (" ") si on obtient cette valeur d'erreur.

- On utilise la fonction EST pour vérifier le type de valeur :
- =si(ESTNA(recherchev(A2;notes;3;faux)); " "; recherchev(A2;notes;3;faux))
- Exercice : Ajouter au tableau 1 une colonne « note 2 ». Ajouter 2 notes (12 et 15) et effectuer une recherche verticale pour afficher la note 2 de Martin.

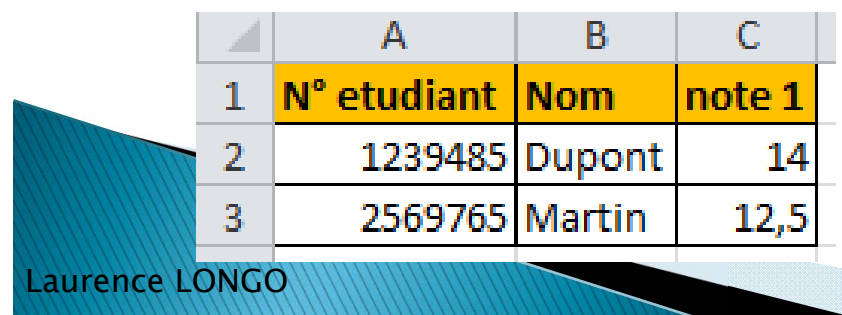

| 1 | А           | В     | С     |
|---|-------------|-------|-------|
| 1 | N° étudiant | Note1 | Note2 |
| 2 | 2569765     |       |       |
| - |             |       |       |

## Exercice : Recherchev()

#### Correction

|   | А           | В      | С      | D     |   |
|---|-------------|--------|--------|-------|---|
| 1 | N° etudiant | Nom    | note 1 | note2 |   |
| 2 | 1239485     | Dupont | 14     | 12    | • |
| 3 | 2569765     | Martin | 12,5   | 15    |   |
| а |             |        |        |       | Т |

|   | C2          | <b>-</b> | <i>f</i> <sub>x</sub> = | RECHERCHEV( | A2;semestre | 1!A2:D3;4;FA | JX) |
|---|-------------|----------|-------------------------|-------------|-------------|--------------|-----|
| 1 | А           | В        | С                       | D           | E           | F            |     |
| 1 | N° étudiant | Note1    | Note2                   |             |             |              |     |
| 2 | 2569765     | 12,5     | 15                      | 5           |             |              |     |
|   |             |          |                         |             |             |              |     |

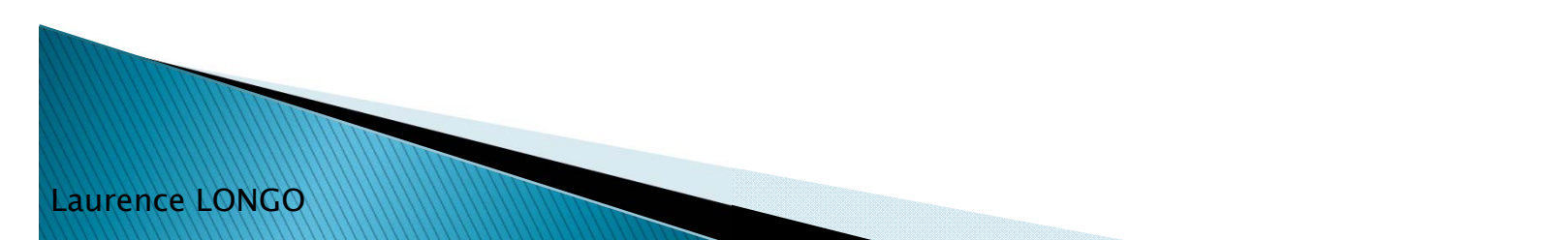

# Tableaux croisés dynamiques (TCD)

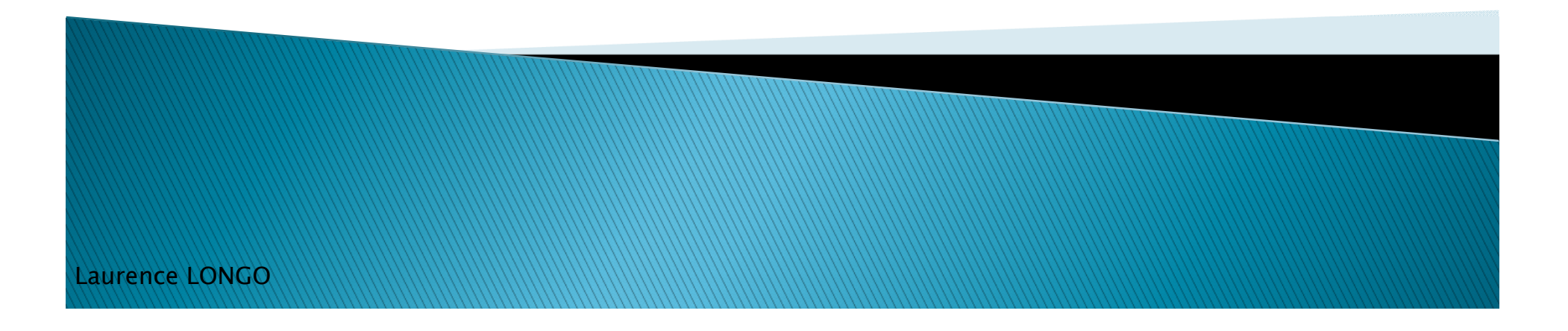

## Tableaux croisés dynamiques

 Un rapport de tableau croisé dynamique est un tableau interactif permettant de synthétiser de grandes quantités de données

• On peut :

aurence LONGO

- faire pivoter ses lignes et colonnes pour afficher diverses synthèses de données source,
- filtrer les données en affichant différentes pages,
- ou afficher les détails des zones intéressantes.
- Avant toute chose, il faut une base de données (un tableau avec des en-têtes)
#### • On dispose du tableau suivant :

| NAS        | NOM      | PRENOM   | SEXE | TITRE          | SALAIRE     | CATEGORIE |
|------------|----------|----------|------|----------------|-------------|-----------|
| 555555555  | Thibault | Yvon     | М    | Administrateur | 27 000,00 € | 3         |
| 222222222  | Dupuis   | José     | F    | vendeur        | 22 500,00 € | 2         |
| 666666666  | Smith    | Alex     | М    | vendeur        | 18 000,00 € | 1         |
| 777777777  | Crosby   | Julian   | М    | Administrateur | 27 000,00 € | 3         |
| 888888888  | Allard   | Jocelyne | F    | secrétaire     | 27 000,00 € | 3         |
| 1111111111 | Savoie   | Jean     | М    | vendeur        | 31 500,00 € | 4         |

#### Pour créer un TCD :

- Sélectionner le tableau
- Menu Insertion > TblCroiséDynamique TblCroiséDynamique

Laurence LONGO

- Il faut définir :
  - où se situent les données ?
  - Où le tableau doit être affiché ?

| - | Créer un tableau croisé dynamique                                     |
|---|-----------------------------------------------------------------------|
|   | Choisissez les données à analyser                                     |
|   | Sélectionner un tableau ou une plage                                  |
|   | Tableau/Plage: Feuil1!\$A\$1:\$G\$16                                  |
|   | Utiliser une source de données externes                               |
|   | Choisir la connexion                                                  |
|   | Nom de la connexion :                                                 |
|   | Choisissez l'emplacement de votre rapport de tableau croisé dynamique |
|   | Nouvelle feuille de calcul                                            |
|   | <u> </u>                                                              |
|   | Emplacement :                                                         |
|   | OK Annuler                                                            |

#### On obtient un TCD vide :

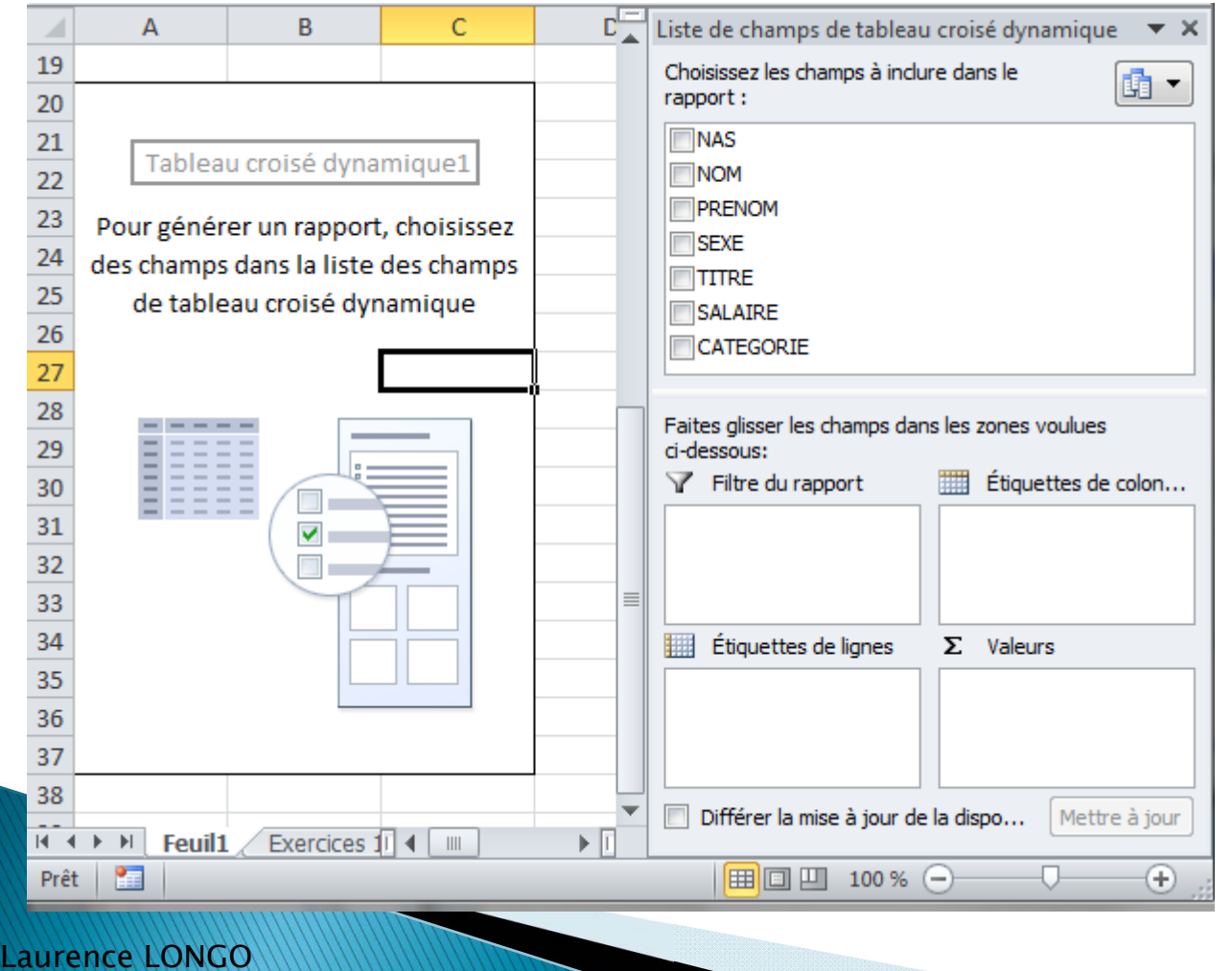

- On peut placer les champs dans 4 zones :
  - Filtre
  - Colonnes
  - Lignes 0
  - Valeurs

- Valeurs : affiche les résultats que vous voulez voir pour un champ. Par défaut, le tableau affiche la somme des valeurs si celui-ci est composé de chiffres. S'il est composé de texte, le tableau va afficher le nombre d'enregistrements qui répond au critère.
- Colonne : affiche chacune des valeurs d'un champ dans sa propre colonne.
- Ligne : affiche chacune des valeurs d'un champ sur sa propre ligne.
- Filtre : Permets de "filtrer" les valeurs du tableau par rapport aux valeurs d'un champ. Cela permet de voir seulement les enregistrements qui répondent à un certain critère.

# TCD : exemple 1

- On souhaite afficher le total des salaires
- On coche le champs « salaire »

Laurer

> On obtient le total des salaires, calculé automatiquement

|          | А                | В                    | С | D    |   | Liste de champs de tableau croisé dynamique 🛛 🔻 🗙                                        |
|----------|------------------|----------------------|---|------|---|------------------------------------------------------------------------------------------|
|          | Somme de SALAIRE |                      |   |      |   | Choisissez les champs à inclure dans le rapport :                                        |
|          | 394400           |                      |   |      |   | NAS<br>NOM<br>PRENOM<br>SEXE<br>TITRE<br>SALAIRE                                         |
|          |                  |                      |   |      |   | CATEGORIE<br>Faites glisser les champs dans les zones voulues<br>ci-dessous:             |
|          |                  |                      |   |      |   | Y Filtre du rapport       Etiquettes de colon         Etiquettes de l'acce       Yelenes |
|          |                  |                      |   |      |   | Etiquettes de lignes     2. Valeurs       Somme de SALAIRE                               |
| ce LONGO | Feuil1 Exerc     | cices 1, 2, 3, 4 🖉 🖣 |   | ▶ [] | • | Différer la mise à jour de la dispo Mettre à jour                                        |

# TCD : exemple 2

aurence LONGO

- On souhaite à présent répartir ce montant par occupation dans l'entreprise
- > On coche les champs titre et salaire

| А                      | В                                                                                                    | C                                                                                                    |                                                                                                    |                                                                                                    |                                                                                                    |
|------------------------|----------------------------------------------------------------------------------------------------|----------------------------------------------------------------------------------------------------|----------------------------------------------------------------------------------------------------|----------------------------------------------------------------------------------------------------|----------------------------------------------------------------------------------------------------|
|                        | _                                                                                                    | U.                                                                                                    | L                                                                                                    |                                                                                                    | Liste de champs de tableau croise dynamique 🔷 🔻                                                                                                    |
| 333333333              | Gingras                                                                                                    | Marc                                                                                                    | M                                                                                                    |                                                                                                    | Choisissez les champs à inclure dans le                                                                                                    |
| 258496544              | Lalonde                                                                                                    | Karl                                                                                                    | M                                                                                                    |                                                                                                    | rapport :                                                                                                    |
| 123456789              | St-Pierre                                                                                                    | Aline                                                                                                    | F                                                                                                    |                                                                                                    | NAS                                                                                                    |
| 249456456              | Bibeau                                                                                                    | Rita                                                                                                    | F                                                                                                    |                                                                                                    | NOM                                                                                                    |
| 343456987              | Cardinal                                                                                                    | Paul                                                                                                    | м                                                                                                    |                                                                                                    | PRENOM                                                                                                    |
| 345456234              | Thibault                                                                                                    | Gratien                                                                                                    | м                                                                                                    |                                                                                                    | I SEXE                                                                                                    |
| 456434234              | Dupuis                                                                                                    | Carole                                                                                                    | F                                                                                                    |                                                                                                    |                                                                                                    |
|                        |                                                                                                    |                                                                                                    |                                                                                                    |                                                                                                    |                                                                                                    |
|                        |                                                                                                    |                                                                                                    |                                                                                                    |                                                                                                    |                                                                                                    |
|                        |                                                                                                    |                                                                                                    |                                                                                                    |                                                                                                    | Esites disser les champs dans les zones voulues                                                                                                    |
| Étiquettes de lignes 💌 | Somme de SALAIRE                                                                                                    |                                                                                                    |                                                                                                    |                                                                                                    | ci-dessous:                                                                                                    |
| Administrateur         | 153500                                                                                                    |                                                                                                    |                                                                                                    |                                                                                                    | √ Filtre du rapport Étiquettes de colon                                                                                                    |
| ouvrier                | 74000                                                                                                    |                                                                                                    |                                                                                                    |                                                                                                    |                                                                                                    |
| secrétaire             | 72000                                                                                                    |                                                                                                    |                                                                                                    |                                                                                                    |                                                                                                    |
| vendeur                | 94900                                                                                                    |                                                                                                    |                                                                                                    |                                                                                                    |                                                                                                    |
| Total général          | 394400                                                                                                    |                                                                                                    |                                                                                                    |                                                                                                    | Étiquettes de lignes Σ Valeurs                                                                                                    |
|                        |                                                                                                    |                                                                                                    |                                                                                                    |                                                                                                    | TITRE   Somme de SALAIRE                                                                                                    |
|                        |                                                                                                    |                                                                                                    |                                                                                                    |                                                                                                    |                                                                                                    |
|                        |                                                                                                    |                                                                                                    |                                                                                                    |                                                                                                    |                                                                                                    |
|                        |                                                                                                    |                                                                                                    |                                                                                                    |                                                                                                    |                                                                                                    |
| A M Forder Franks      | c1 2 2 4 / 1 4                                                                                                    |                                                                                                    | ► []                                                                                                    | Ť                                                                                                    | Differer la mise à jour de la dispo Mettre à jour                                                                                                    |
| Feuili / Exercice      | 51, 2, 3, 4 / 11 1                                                                                                    | 1111                                                                                                    |                                                                                                    |                                                                                                    |                                                                                                    |
|                        | 258496544<br>123456789<br>249456456<br>343456987<br>345456234<br>456434234<br>Étiquettes de lignes V<br>Administrateur<br>ouvrier<br>secrétaire<br>vendeur<br>Total général | 258496544       Lalonde         123456789       St-Pierre         249456456       Bibeau         343456987       Cardinal         345456234       Thibault         456434234       Dupuis         Étiquettes de lignes          Administrateur       153500         ouvrier       74000         secrétaire       72000         vendeur       94900         Total général       394400 | 253333333       Gingras       Marc         258496544       Lalonde       Karl         123456789       St-Pierre       Aline         249456456       Bibeau       Rita         343456987       Cardinal       Paul         345456234       Thibault       Gratien         456434234       Dupuis       Carole         Étiquettes de lignes        Somme de SALAIRE         Administrateur       153500         ouvrier       74000         secrétaire       72000         Vendeur       94900         Total général       394400 | S3535353GingrasMarcM258496544LalondeKarlM123456789St-PierreAlineF249456456BibeauRitaF343456987CardinalPaulM345456234ThibaultGratienM456434234DupuisCaroleFÉtiquettes de lignesSomme de SALAIREAdministrateur153500ouvrier74000secrétaire72000vendeur94900Total général394400 | 253333333       Gingras       Marc       M         258496544       Lalonde       Karl       M         123456789       St-Pierre       Aline       F         249456456       Bibeau       Rita       F         343456987       Cardinal       Paul       M         345456234       Thibault       Gratien       M         456434234       Dupuis       Carole       F         Étiquettes de lignes       Somme de SALAIRE       Image: Carole       F         Administrateur       153500       Image: Carole       Image: Carole       Image: Carole         Secrétaire       72000       Image: Carole       Image: Carole |

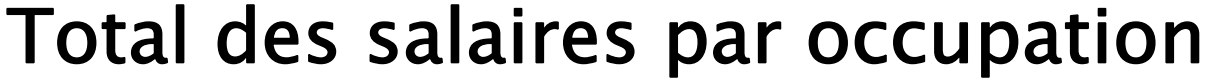

### **Exercice TCD**

aurence LONGO

- Récupérer le fichier exo\_TCD.xls
- Établir le TCD qui rend compte du total des salaires par occupation et par sexe

| 10 |                        |                  |
|----|------------------------|------------------|
| 32 | Étiquettes de lignes 💌 | Somme de SALAIRE |
| 33 | ⊟F                     | 121900           |
| 34 | Administrateur         | 27000            |
| 35 | secrétaire             | 49500            |
| 36 | vendeur                | 45400            |
| 37 | ■M                     | 272500           |
| 38 | Administrateur         | 126500           |
| 39 | ouvrier                | 74000            |
| 40 | secrétaire             | 22500            |
| 41 | vendeur                | 49500            |
| 42 | Total général          | 394400           |
|    | Feuil1 Exercice        | s 1, 2, 3, 4 🖉 🖣 |

### **Exercice TCD : correction**

|    | А                       | В                | С |   | Liste de champs de tableau croisé dynamique 🛛 🔻 🗙               |
|----|-------------------------|------------------|---|---|-----------------------------------------------------------------|
| 22 |                         |                  |   |   | Choisissez les champs à inclure dans le                         |
| 23 |                         |                  |   |   | rapport:                                                        |
| 24 |                         |                  |   |   | NAS                                                             |
| 25 |                         |                  |   |   | NOM                                                             |
| 26 |                         |                  |   |   | PRENOM                                                          |
| 27 |                         |                  |   |   | V SEXE                                                          |
| 28 |                         |                  |   |   |                                                                 |
| 29 |                         |                  |   |   | CATEGORIE                                                       |
| 30 |                         |                  |   |   |                                                                 |
| 31 |                         |                  |   |   | Faites allowed by allowing dama has a second weather            |
| 32 | Étiquettes de lignes 💌  | Somme de SALAIRE |   |   | raites glisser les champs dans les zones voulues<br>ci-dessous: |
| 33 | ■F                      | 121900           |   |   | √ Filtre du rapport Étiquettes de colon                         |
| 34 | Administrateur          | 27000            |   |   |                                                                 |
| 35 | secrétaire              | 49500            |   |   |                                                                 |
| 36 | vendeur                 | 45400            |   |   |                                                                 |
| 37 | ■M                      | 272500           |   |   |                                                                 |
| 38 | Administrateur          | 126500           |   |   | Etiquettes de lignes Σ Valeurs                                  |
| 39 | ouvrier                 | 74000            |   | _ | SEXE  Somme de SALAIRE                                          |
| 40 | secrétaire              | 22500            |   |   | TITRE                                                           |
| 41 | vendeur                 | 49500            |   |   |                                                                 |
| 42 | Total général           | 394400           |   | Ļ |                                                                 |
|    | <b>Feuil1</b> Exercices | s 1, 2, 3, 4 🖉 🖣 |   | - | Differer la mise a jour de la dispo Mettre a jour               |

# TCD : remarque 1

- On peut déplacer des champs pour afficher les résultats de manière différente
  - On inverse les étiquettes de ligne (il faut prendre l'étiquette du haut et la déplacer au-dessous de l'autre étiquette)

| 32    | Étiquettes de lignes 💌 | Somme de SALAIRE |   | Fait<br>ci-d | es glisser les champs da<br>essous: | ns les | s zones voulues     |
|-------|------------------------|------------------|---|--------------|-------------------------------------|--------|---------------------|
| 33    | Administrateur         | 153500           |   | Y            | Filtre du rapport                   |        | Étiquettes de colon |
| 34    | F                      | 27000            |   |              |                                     |        |                     |
| 35    | М                      | 126500           | ≡ |              |                                     |        |                     |
| 36    | □ouvrier               | 74000            |   |              |                                     |        |                     |
| 37    | M                      | 74000            |   |              |                                     |        |                     |
| 38    | ■ secrétaire           | 72000            |   |              | Étiquettes de lignes                | Σ      | Valeurs             |
| 39    | F                      | 49500            |   | TI           | TRE 🔻                               | S      | omme de SALAIRE 🔻   |
| 40    | M                      | 22500            |   | SE           | XE 🔻                                |        |                     |
| 41    | ■vendeur               | 94900            |   |              |                                     |        |                     |
| 42    | F                      | 45400            |   |              |                                     |        |                     |
|       | Feuil1 Exercic         | es 1, 2, 3, 4    |   |              | Différer la mise à jour d           | e la d | ispo Mettre à jour  |
| rence | LONGO                  |                  |   |              |                                     |        | 81                  |

# TCD : remarque 2

- On peut filtrer sur les champs
  - Ex : n'afficher que les salaires des femmes (on décoche les hommes)

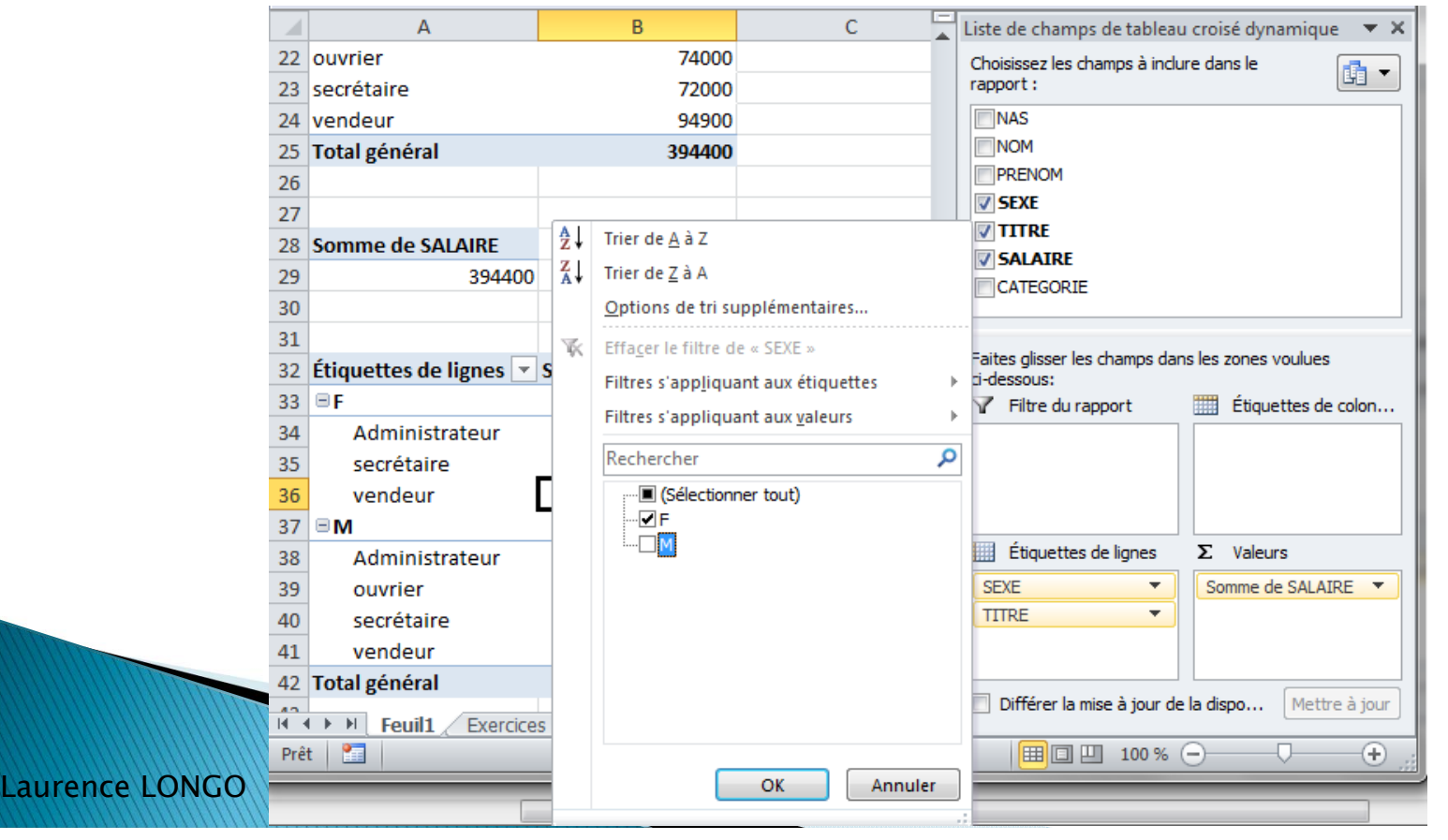

#### TCD : options de la barre d'outils

- La barre d'outils TCD permet de modifier la présentation de l'information
  - Ex : ajout d'un segment pour afficher uniquement certaines informations *via* des boutons :
  - $\rightarrow$  cliquer dans le TCD > insérer un segment > insérer un segment
  - Ex : titre -> administrateur

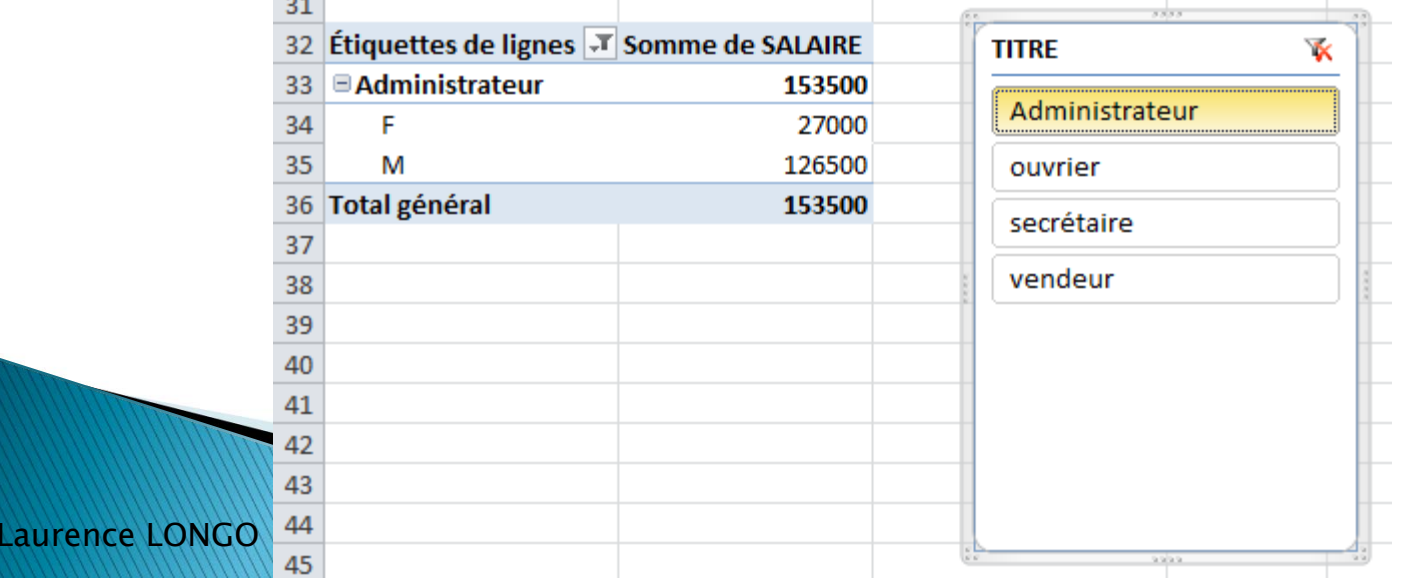

#### TCD : graphique croisé dynamique

- On peut représenter les résultats avec des graphiques
  - Menu Insertion > TblCroiséDynamique > graphique Croisé Dynamique
- > Ex : répartition des salaires pour les femmes suivant leur titre

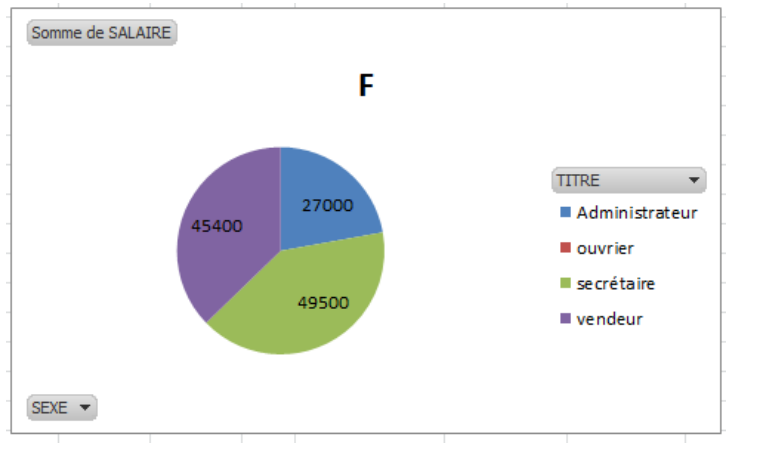

Rem : puisque c'est un graphique dynamique, on peut changer la présentation des données selon les champs qui ont été choisis

# Exporter ses résultats

(dans un article, un poster, un chapitre de thèse)

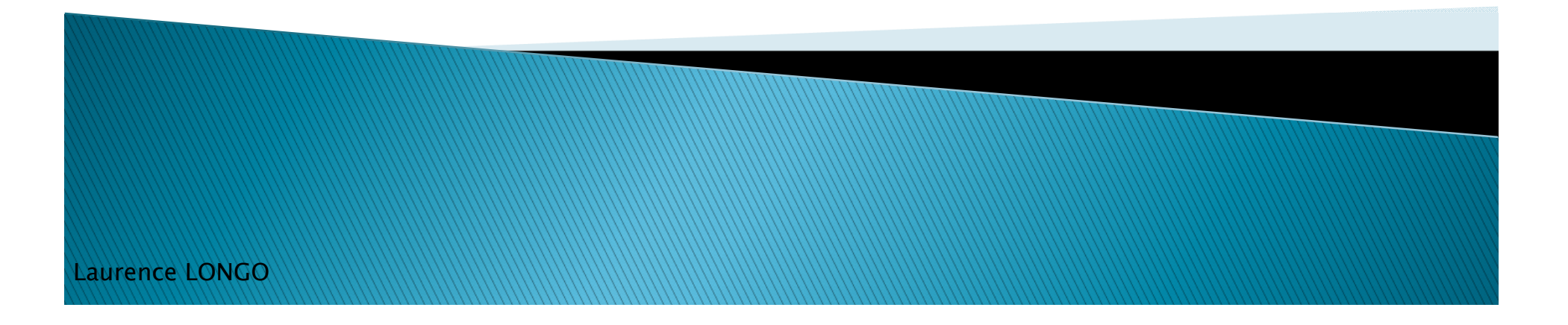

### **Export simple**

- Le tableau est copié/collé dans Word/Powerpoint en format image
  - + : Aucun risque de modifier la figure
  - : si on souhaite modifier les données, il faut revenir au fichier Excel et réimporter la figure

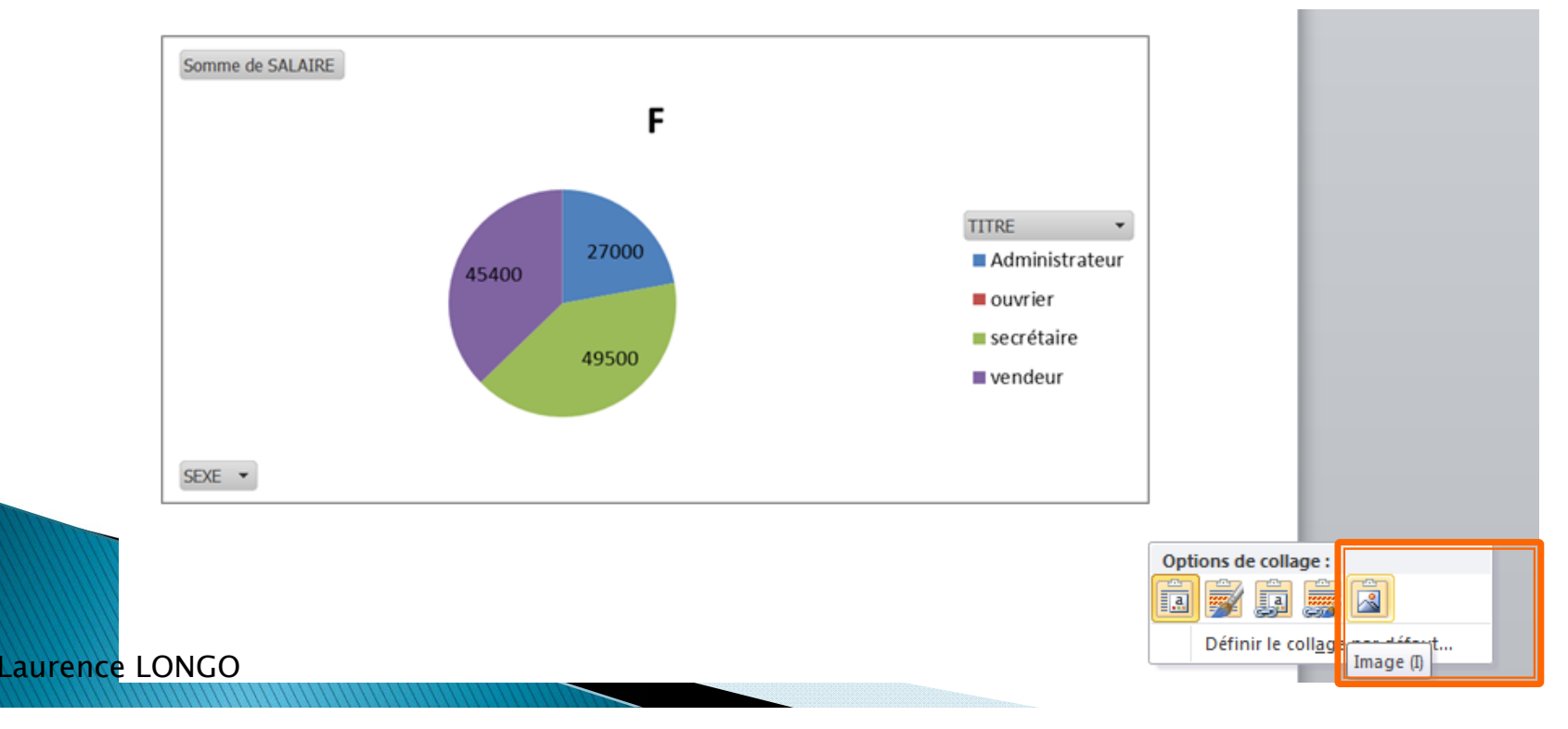

### Export avec liaison

 Le tableau est copié/collé dans Word/Powerpoint et reste lié à sa source (= la feuille Excel)

| Somme de SALAIRE     | Étiquettes de co | olonnes |             |                   |                        |
|----------------------|------------------|---------|-------------|-------------------|------------------------|
|                      |                  |         |             | Total             |                        |
| Étiquettes de lignes | F                |         | М           | général           |                        |
| Administrateur       |                  | 27000   | 126500      | 153500            |                        |
| ouvrier              |                  |         | 74000       | 74000             |                        |
| secrétaire           |                  | Option  | ns de colla | ge:               |                        |
| vendeur              |                  | · 🚔     |             | 🚊 🛱 👗             |                        |
| Total général        |                  | 121900  |             |                   |                        |
|                      |                  |         | Lier e      | t conserver la mi | se en forme source (F) |
|                      |                  |         |             |                   |                        |

- <u>Rem</u>: si on modifie la feuille Excel, le document Word sera mis à jour automatiquement ; et inversement
- $(\rightarrow \text{ utilité de la liaison})$